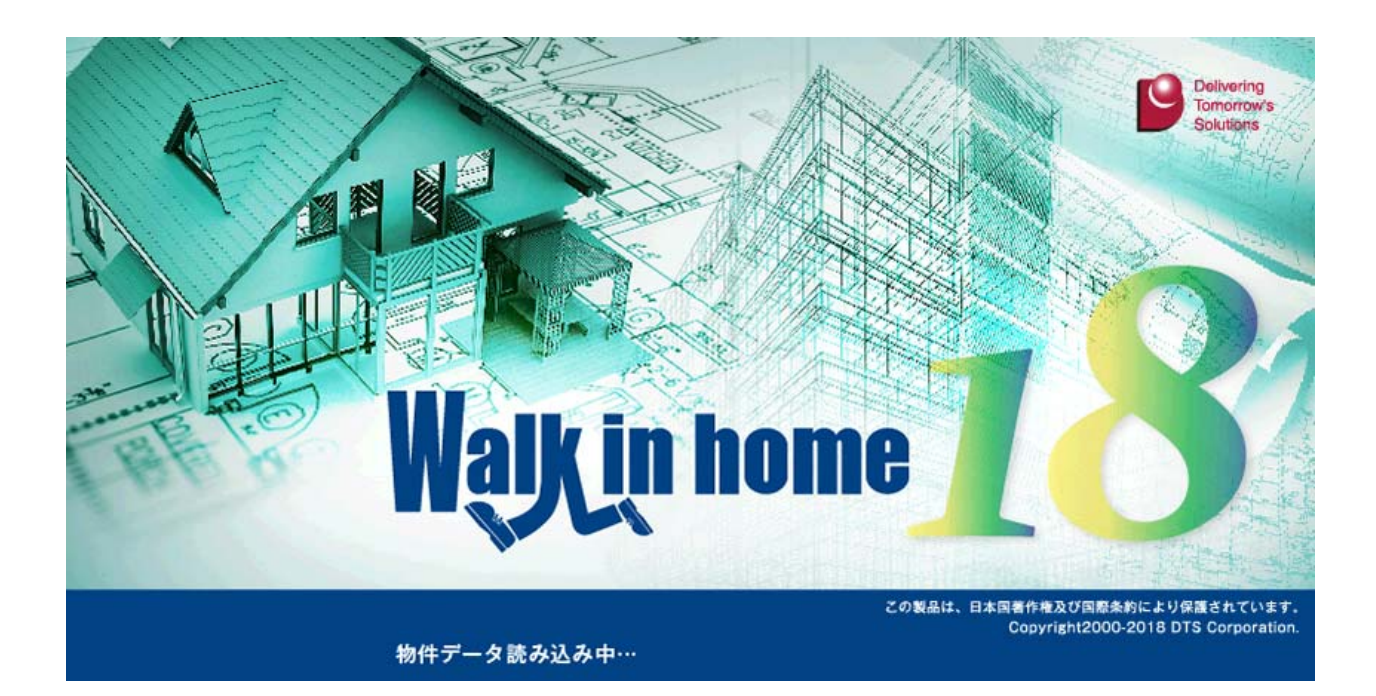

# Walk in home 18 Rel1.00

# 新機能概要

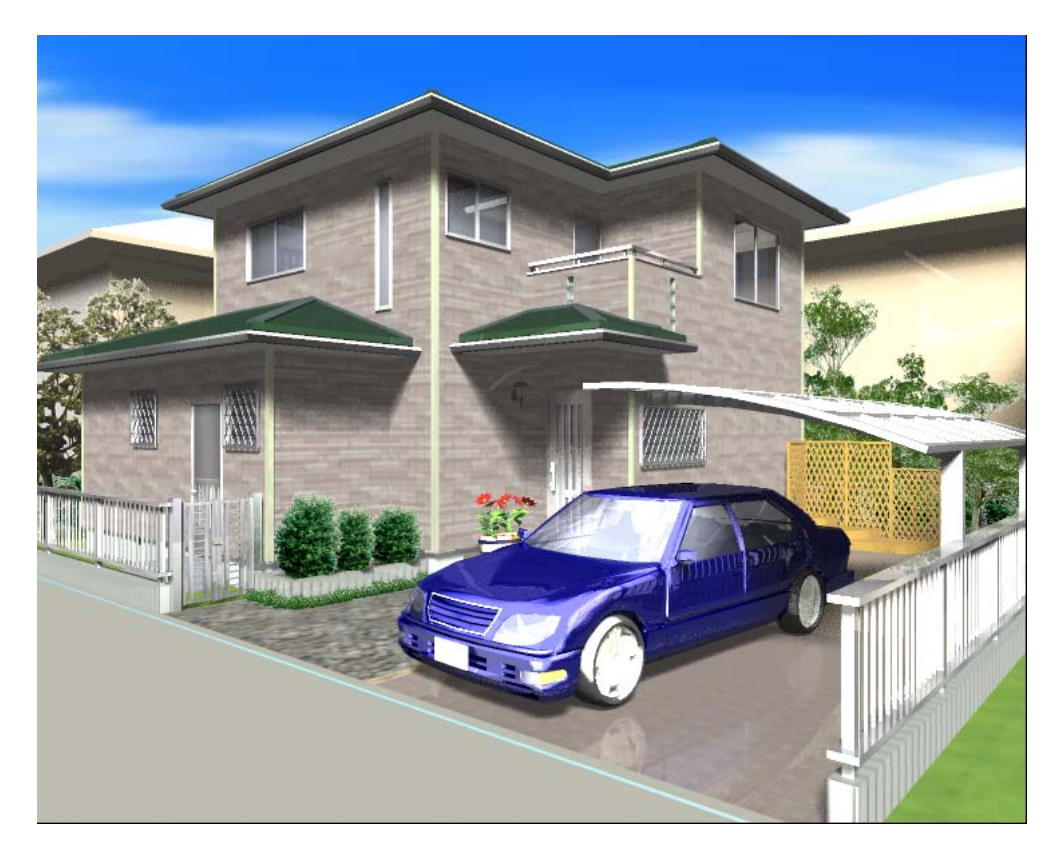

# 平成 30 年 3月 20 日

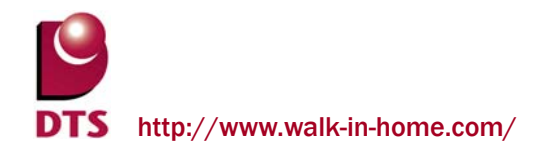

# 目 次

| 1. | VR 出力機能の追加                              | . 5 |
|----|-----------------------------------------|-----|
|    | 1-1. 概要                                 | 5   |
| 2. | V-Ray 出力機能の改善                           | . 6 |
|    | 2-1. V-Ray レンダリング設定機能の改善                | 6   |
| 3. | 積算関連の機能追加                               | . 7 |
|    | 3-1. 積算要素の機能改善                          | 7   |
|    | 3-1-1. 積算種別数の追加                         | 7   |
|    | 3-1-2. 積算種別表示の改善                        | 8   |
|    | 3-1-3. 積算個数の改善                          | 9   |
|    | 3-1-4. 積算線分の改善                          | 12  |
|    | 3-1-5. 積算面積の改善                          | 15  |
|    | 3-2. 部分壁(積算)の追加                         | 17  |
|    | 3-3. 室内階段の部屋別積算項目追加                     | 18  |
|    | 3-4. 屋根の積算項目追加                          | 19  |
|    | 3-4-1. 片棟長さ、外壁接触辺、外壁接触辺長さの階別積算項目追加      | 19  |
|    | 3-4-2. パラペット接触辺軒先長さ、パラペット接触辺破風長さの積算項目追加 | 20  |
|    | 3-5. パラペット内側面積の積算項目追加                   | 21  |
|    | 3-6. ポーチ/土間/テラス/の基礎接触面積の積算項目追加          | 22  |
| 4. | 平面入力の機能追加                               | 23  |
|    | 4-1. 引出線に色設定を追加                         | 23  |
|    | 4-2. 部分壁の種別追加                           | 24  |
| 5. | 平面表現の機能追加                               | 25  |
|    | 5-1. ビフォ−プラン前景表示の追加                     | 25  |
|    | 5-2. 平面内部折戸2枚の表現変更                      | 26  |
| 6. | 意匠パース表現の改善                              | 27  |
|    | 6-1. 小端立て要素の追加                          | 27  |
|    | 6-2. 桁上外壁仕上面積の積算項目追加                    | 28  |
| 7. | プレゼンボード出力機能改善                           | 29  |

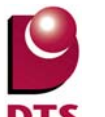

| 7-1. 積算レイヤの出力項目追加               | 29 |
|---------------------------------|----|
| 7-2. キーワードに積算種別を追加              |    |
| 8. 軸組パース表現の改善 ※Professional 版専用 |    |
| 8-1. 間柱のパース表現追加                 | 31 |
| 8-2. 窓台/窓まぐさの追加                 | 32 |
| 9. 基礎伏の機能改善 ※Professional 版専用   |    |
| 9-1. 基礎の名称設定追加                  |    |
| 10. 設計図書の機能改善 ※Professional 版専用 |    |
| 10-1. 展開図の輪郭線(断面線)の追加           | 34 |
|                                 |    |

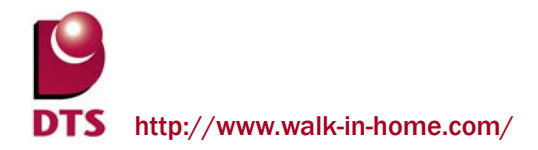

※Walk in home シリーズは、株式会社 DTS の開発製品です。 Walk in home は、株式会社 DTS の登録商標です。

※Microsoft Word, Microsoft Excel, Microsoft Access は、米国 Microsoft Corporation の米国 及びその他の国における登録商標です。

※JW-CAD はフリーの 2 次元汎用 CAD アプリケーションソフトウェアです。
 プログラム、ドキュメントおよび付属ファイルの知的所有権は、
 以下のとおり著作権者が有します。
 Copyright (C)1997-2010 Jiro Shimizu & Yoshifumi Tanaka

# 1. VR 出力機能の追加

#### 1-1. 概要

VRとは「バーチャル・リアリティ(Virtual Reality:仮想現実感)」の略称であり、 コンピューターを用いて人工的な空間・環境を作り出し、その空間にいるかのように感じさせる技術 のことを指します。近年では VR 技術自体の研究も進み、VR に特化した周辺機器も広く普及される ようになり、様々な分野でその技術が使用され注目を集めてきました。

「VR 出力機能」では、Walk in home にて入力した情報を元に、外部エンジンである Unreal Engine4 向けにデータの変換後、VR ビューアアプリケーションを出力します。その後、各種対応したヘッド マウントディスプレイ(頭部に装着するディスプレイ装置)にて、VR 体験を可能にする機能になり ます。また通常の PC ディスプレイでの観覧も可能になります。

※本機能を使用するには「V-Ray機能オプション」のご購入が前提となります。予めご了承下さい。

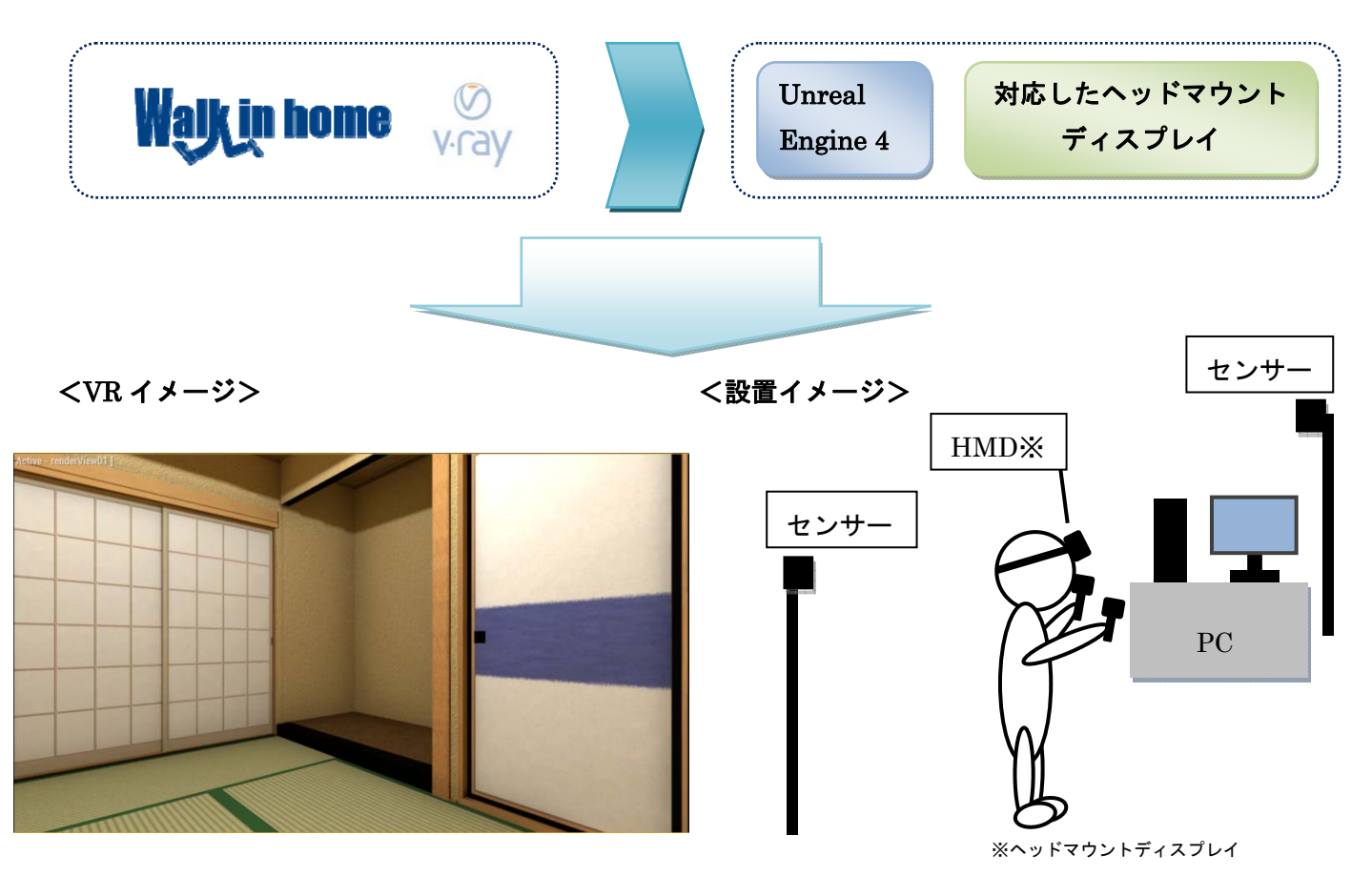

詳細は「doc¥操作マニュアル¥補足資料¥ 22\_Walk in home 18\_VR 出力機能.docs」をご確認下さい。

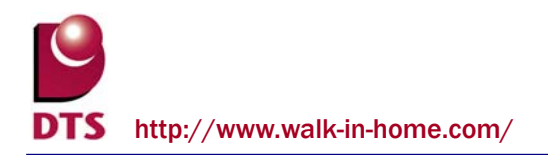

# 2. V-Ray 出力機能の改善

### 2-1. V-Ray レンダリング設定機能の改善

パース画面で設定している視点ごとに、V-Ray レンダリング設定を保存できるようになりました。

| V-Rayレンダリン <mark>グ</mark> (外観_南東)                                                                                                  |          | -Rayレンダリンク(1階_和室)                                                                      |                  |
|----------------------------------------------------------------------------------------------------|----------|----------------------------------------------------------------------------------------|------------------|
| <ul> <li>設定(S): 前回の設定</li> <li>V-Ray設定</li> <li>レンダリングタイブ: プロダクション</li> </ul>                                                      |          | 設定(S): 前回の設定<br>- V-Ray設定<br>- レンダリングタイプ: プロダクション                                      | •                |
| レンタリンク設定<br>シーン: 外観 ■ ■像サイズ:<br>画質: ブレビュー ■ 800 × 600 >><br>「カメラ設定-                                                                |          | - レンダリング設定 ジーン: 内観 ・ 画質: ブレビュー ・ 800 - カメラ設定                                           | サイズ:<br>× 600 >> |
| フィジカルカメラ:     カメラタイプ:       晴天     」       通常     ▼       「 絞り値     2.8                                                            | 設定視点切り替え | フィジカルカメラ:<br>「暗い室内<br>「 絞り値                                                            | カメラタイプ:<br>通常  ・ |
| <ul> <li>□ シャッタースヒ<sup>&lt;</sup>-ト<sup>×</sup></li> <li>2000</li> <li>□ フィルム感度(ISO)</li> <li>□ 100</li> <li>□ ホワイトハランス</li> </ul> |          | <ul> <li>□ シャッタースと<sup>ヘ</sup>トド</li> <li>□ フィルム感度(ISO)</li> <li>□ ホワイトハランス</li> </ul> | □ ステレオ出力をする      |

上記の機能改善に伴い、既存の V-Ray レンダリング設定画面に各視点のレンダリング設定を保存す る項目を追加しました。

| L 色<br>「 ガンマ <b>0.8</b> |    |       |      |       |
|-------------------------|----|-------|------|-------|
|                         | ОК | キャンセル | 設定更新 | 設定を保存 |

V-Ray 出力を行うか、「設定更新」ボタンを押すとレンダリング設定が各視点へ保存されます。

なお V-Ray レンダリング設定の視点毎の初期値は、

「視点の追加時に選択していた視点」の V-Ray レンダリング設定の値になります。 ※新規物件の場合は固定の初期値が入ります

また視点ごとに保存された V-Ray レンダリング設定は、前述の VR 出力機能でも取り扱います。 詳細は「doc¥操作マニュアル¥補足資料¥ 20\_Walk in home 18\_V-Ray.docs」、 及び「doc¥操作マニュアル¥補足資料¥ 22\_Walk in home 18\_VR 出力機能.docs」をご参照下さい。

# 3. 積算関連の機能追加

#### 3-1. 積算要素の機能改善

3-1-1. 積算種別数の追加

積算種別を20まで選択出来るように追加しました

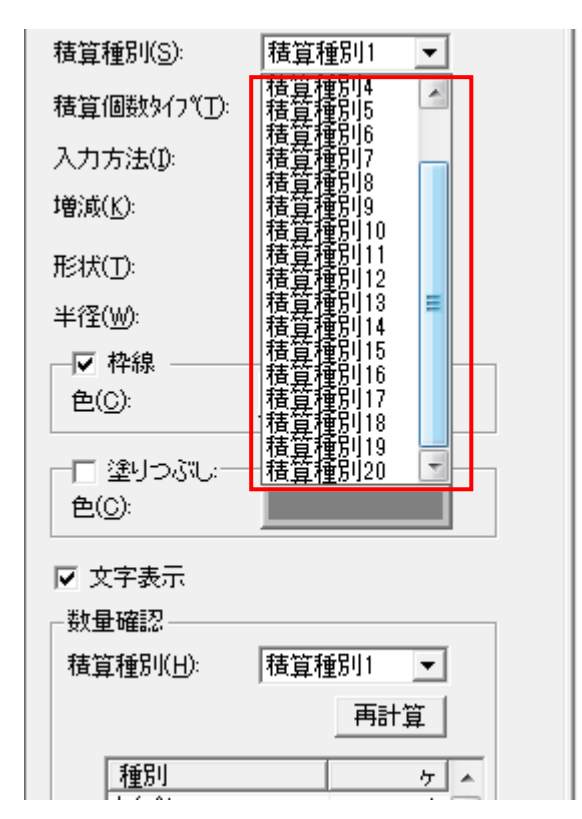

#### 3-1-2. 積算種別表示の改善

積算種別の表示が OFF の時でも積算要素の入力時に選択している積算種別の表示を自動的に ON に

#### する様にしました

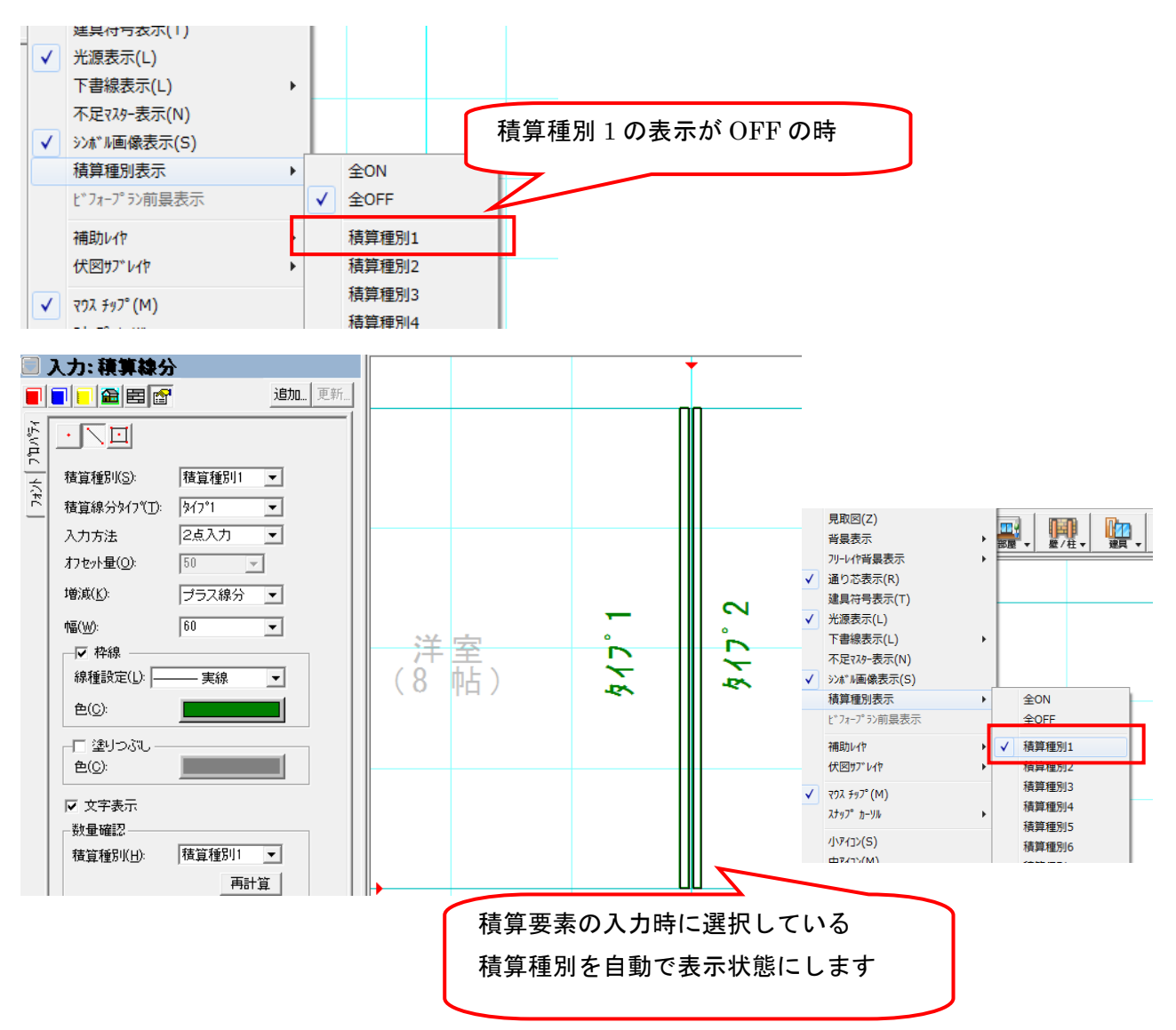

9

3-1-3. 積算個数の改善

積算個数の機能を拡張しました。

項目は以下の通りとなります ・「入力方法」の追加

- ・「形状」の追加
- ・「直径」の追加
- ・「枠線の設定」及び「色設定」の追加
- ・文字設定関連の機能追加

|          | 入力: 積算個務                                       | t        |
|----------|------------------------------------------------|----------|
|          | <b>-   -   2</b>   E  😭                        | 追加 更新    |
| ንግ እንች ብ |                                                |          |
| 1        | 積算種別(S):                                       | 積算種別1 ▼  |
| 74       | 積算個数タイフ℃ <u>T</u> ):                           | \$√7°1 💌 |
|          | 入力方法①                                          | 中心点      |
|          | 増減( <u>K</u> ):                                | プラス個数 💌  |
|          | 形状( <u>T</u> ):                                | 丸 💌      |
|          | 半径(₩):                                         | 100 💌    |
|          | <ul> <li>✓ 枠線</li> <li>●(<u>C</u>):</li> </ul> |          |
|          | ー□ 塗りつぶし:<br>色( <u>0</u> ):                    |          |
|          | ☑ 文字表示                                         |          |

・「入力方法」の追加

新たに「中心+方向」の入力機能を追加しました 三角形状等で方向を指定して入力したい場合に使用します ※三角形状については後述します

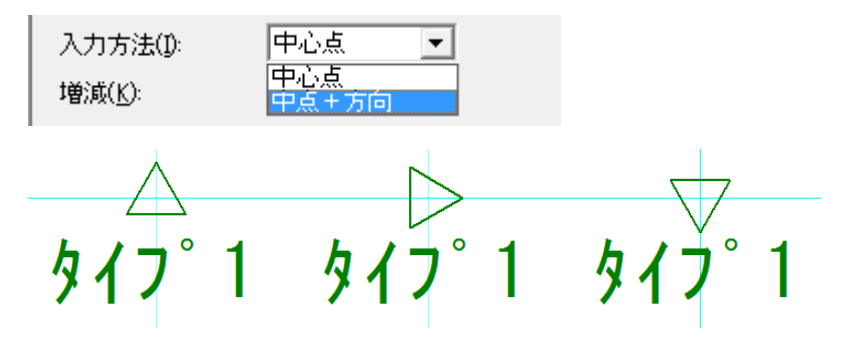

・「形状」の追加

積算個数に「形状」を追加しました

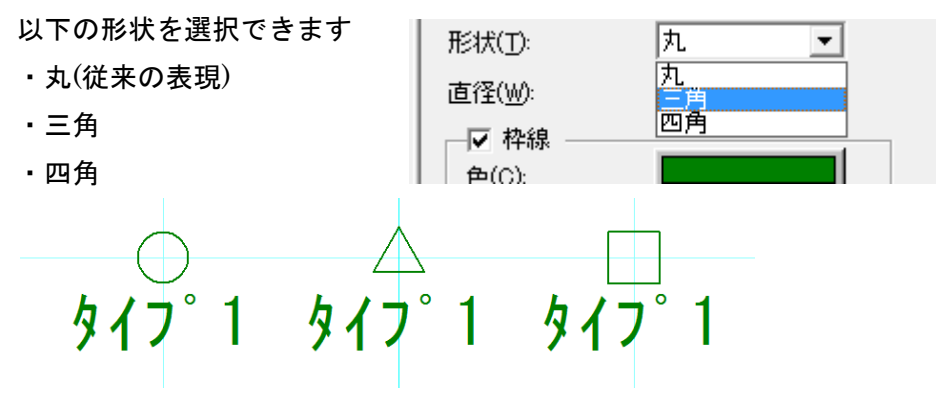

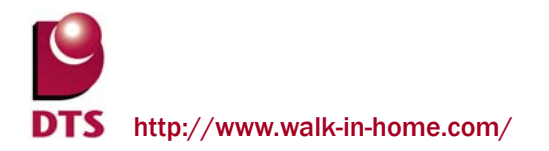

・「半径」の追加

積算個数に「半径」を追加しました

形状が「三角」または「四角」の場合、以下の通りに設定されます

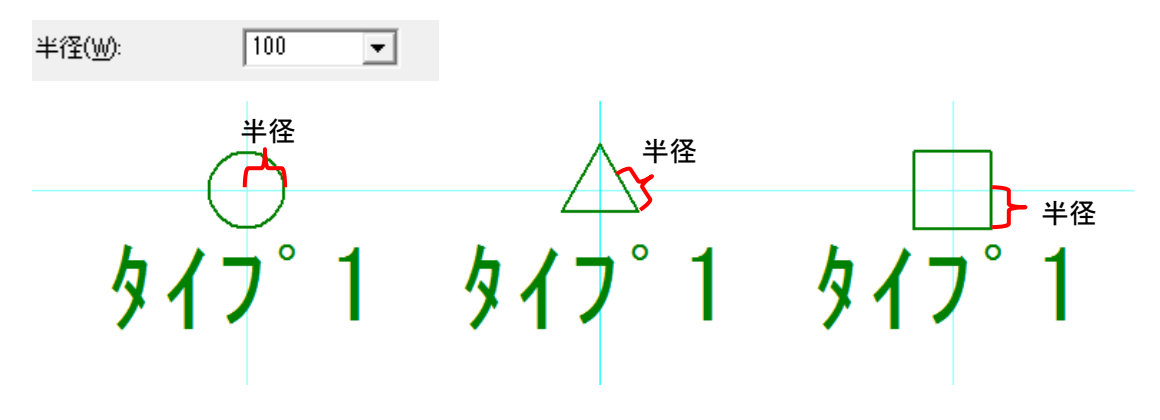

・「枠線の設定」及び「色設定」の追加
 積算個数の枠線及び枠色の設定を追加しました
 ※枠色を変更すると同時に文字色も変更されます
 文字色と枠色を分ける場合は後述の文字設定で文字色を個別指定してください

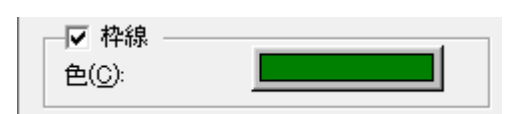

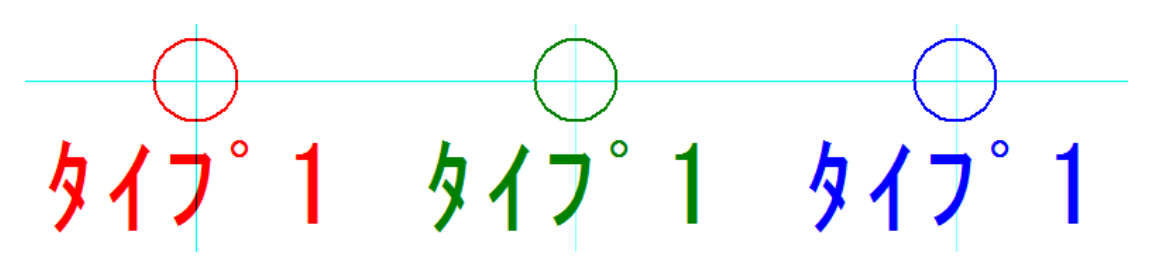

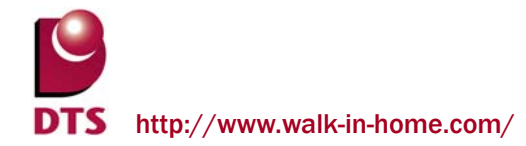

#### ・文字設定関連の機能追加

積算個数に文字の表示/非表示設定及び文字の個別設定機能を追加しました

「文字表示」のチェックで文字の表示/非表示を設定します

また、フォントタブでフォントの個別指定をする事が出来ます

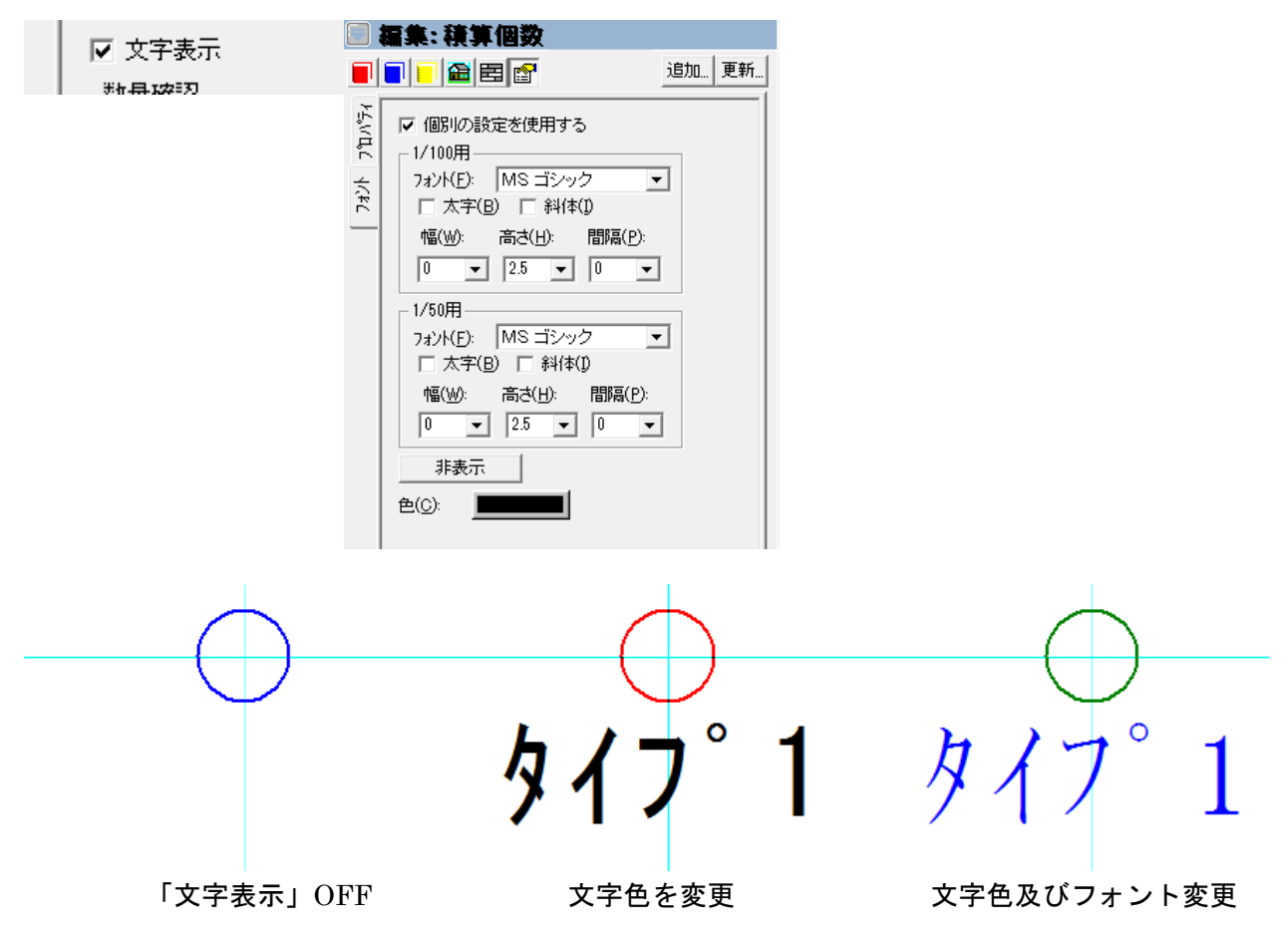

DTS

DTS http://www.walk-in-home.com/

3-1-4. 積算線分の改善

積算線分の機能を拡張しました。

項目は以下の通りとなります ・「入力方法」の追加

- ・「幅」の追加
- ・「枠線の設定」及び「色設定」の追加
- ・文字設定関連の機能追加

| 8                   | 入力: 積算線分                   | 4            |
|---------------------|----------------------------|--------------|
|                     |                            | <b>追加</b> 更新 |
| °ДЛ° <del>7</del> 4 |                            |              |
| 4                   | 積算種別(S):                   | 積算種別1 ▼      |
| 74)                 | 積算線分タイフ℃ <u>1</u> ):       | \$√7°1 ▼     |
|                     | 入力方法                       | 2点入力 💌       |
|                     | オフセット量( <u>O</u> ):        | 50 👻         |
|                     | 増減( <u>K</u> ):            | プラス線分 💌      |
|                     | 幅( <u>W</u> ):             | 60 💌         |
|                     | - ▼ 枠線                     |              |
|                     | 線種設定( <u>L</u> ):          | —— 実線        |
|                     | 色( <u>C</u> ):             |              |
|                     | -□ 塗りつぶし<br>色( <u>0</u> ): |              |
|                     | ☑ 文字表示                     |              |

・「入力方向」の追加

積算線分の入力方法に「2点+方向」モードを追加しました。

部屋の境界に入力した際、どちらの部屋に所属するかをこの入力方法で決める事が出来ます。

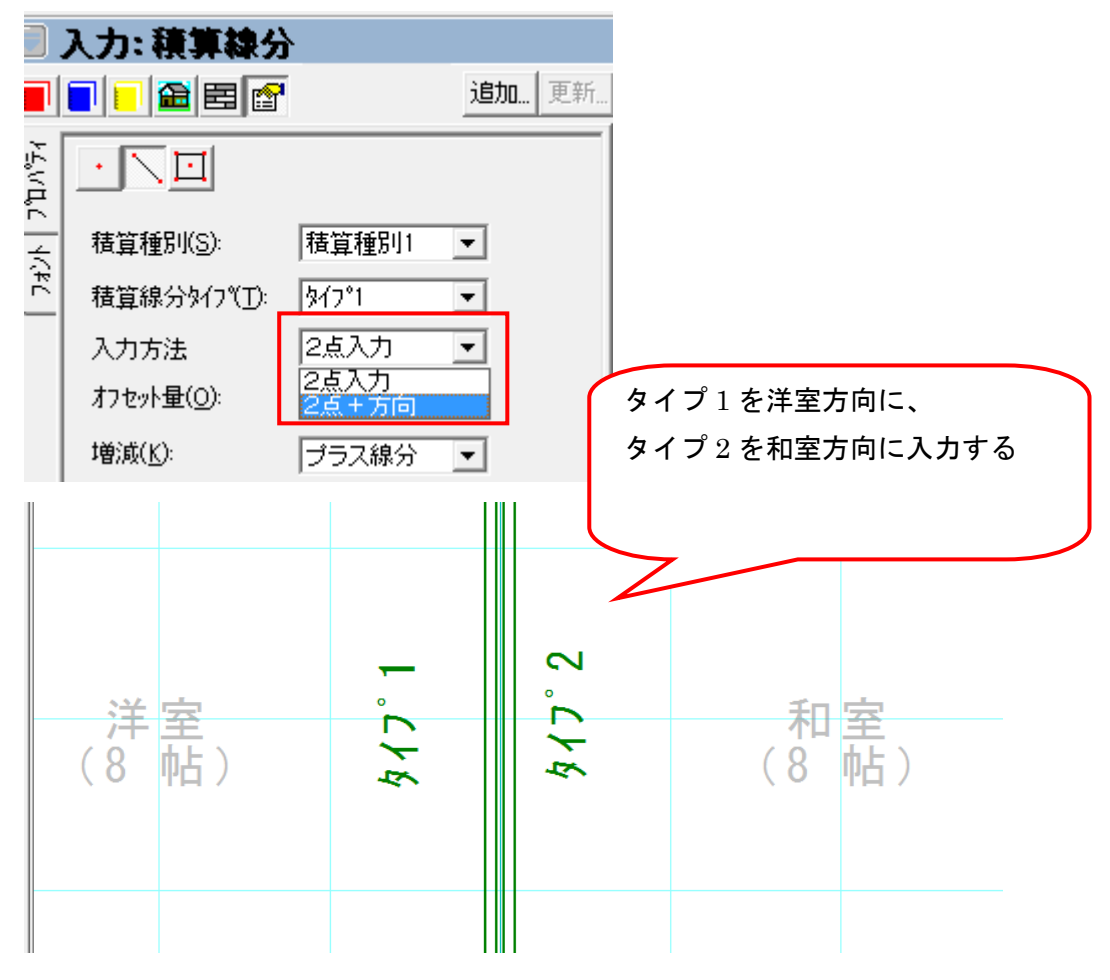

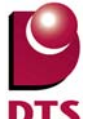

| 積算数量確認     | 指定した方向                                                                                                    | ]側に積算が計上されている                                          |
|------------|----------------------------------------------------------------------------------------------------|--------------------------------------------------------|
| 表示リスト<br>  | No         項目名           10014         昭洋室 積算種別1積算線分           10181         1階洋室 積算種別1積算線分           10783         1階洋室 外周上壁面積           10784         1階洋室 外周上壁面積           107754         1階洋室 外周上壁面積           11001         1階和室 床面積           11002         1階和室 床面積           11003         1階和室 床面積           11004         1階和室 床面積           11005         1階和室 幅木長さ           11006         1階和室 臨天井高from基準FL           11007         1階和室 部分壁面積           11007         1階和室 部分壁面積           11008         1階和室 部分壁面積           11009         1階和室 部分壁面積           11011         1階和室 部分上面積           11012         1階和室 部分上面積           11013         1階和室 諸分集面積           11014         11階和室 精算種別1積算個数           11014         11個和室 積算種別1積算線分 | $ \begin{array}{c ccccccccccccccccccccccccccccccccccc$ |
| りわん指示:通常 👤 |                                                                                                    |                                                        |

また、「オフセット量」で指定した方向側のオフセット量を設定できます

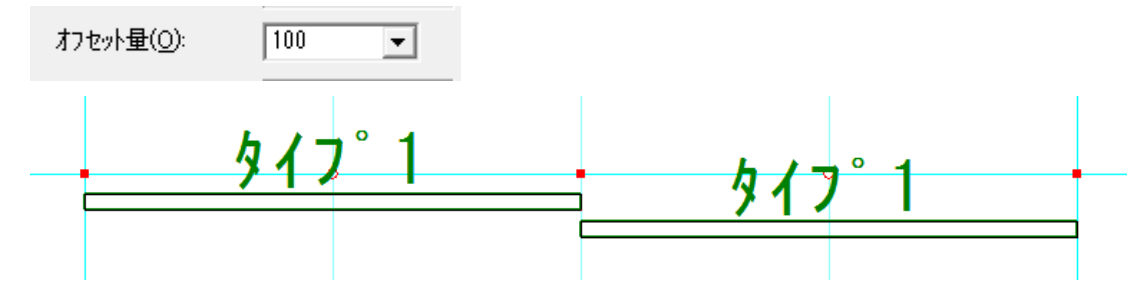

・「幅」の追加

積算線分に線幅を設定する機能を追加しました

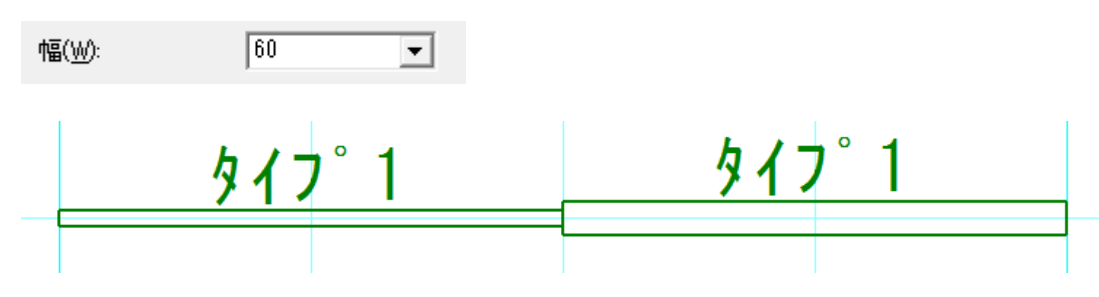

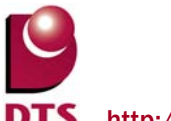

・「枠線の設定」及び「色設定」の追加

積算線分に枠線の有無、枠線の線種、枠線色の設定を追加しました

※枠色を変更すると同時に文字色も変更されます

文字色と枠色を分ける場合は後述の文字設定で文字色を個別指定してください

| <ul> <li>▶ 枠線</li> <li>線種設定(L):</li> <li>▶ 実線</li> <li>●(C):</li> </ul> |               |          |
|-------------------------------------------------------------------------|---------------|----------|
| <u> </u>                                                                | <u> タイフ゜1</u> | <u> </u> |

・文字設定関連の機能追加

積算線分に文字の表示/非表示設定及び文字の個別設定機能を追加しました 「文字表示」のチェックで文字の表示/非表示を設定します

また、フォントタブでフォントの個別指定をする事が出来ます

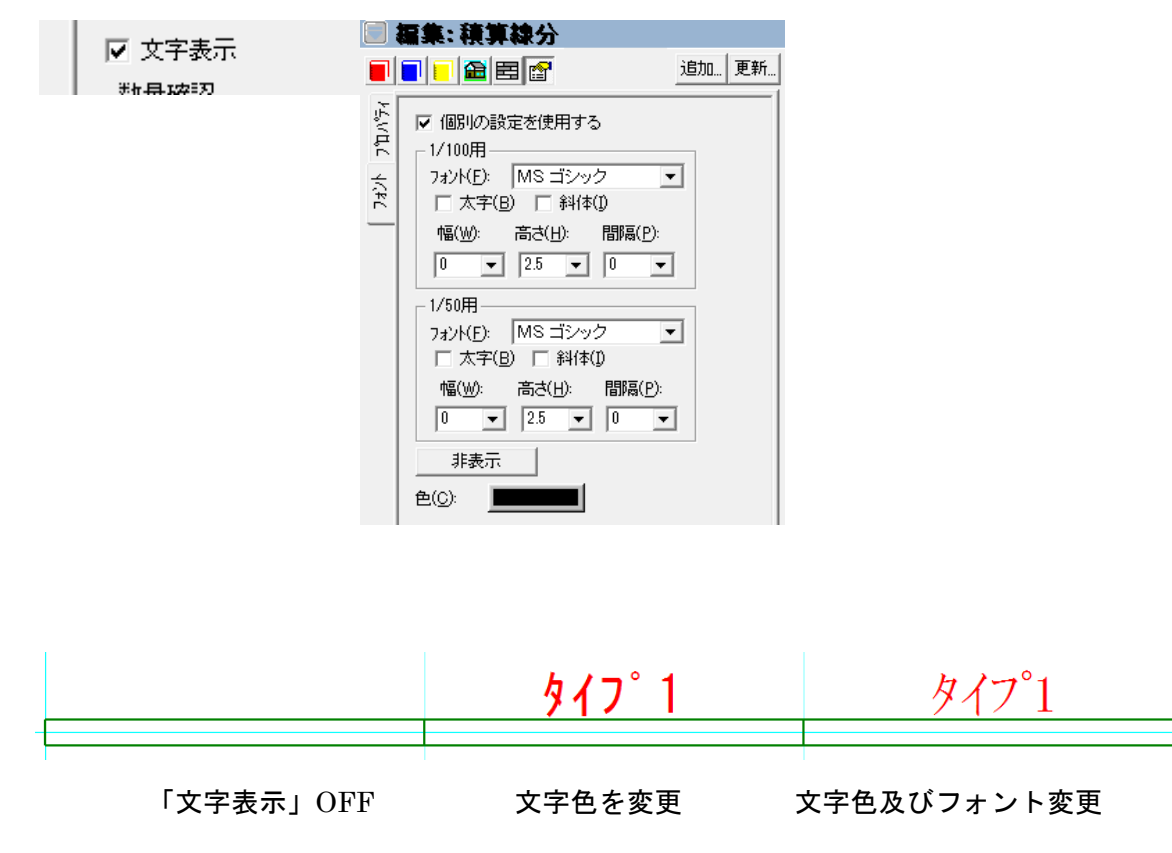

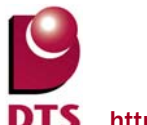

3-1-5. 積算面積の改善

積算面積の機能を拡張しました。

項目は以下の通りとなります

- ・「枠線の設定」及び「色設定」の追加
- ・「対角線」の追加
- ・文字設定関連の機能追加

|        | 入力: 積算面積                   | İ                    |       |
|--------|----------------------------|----------------------|-------|
|        |                            |                      | 追加 更新 |
| °DN°₹4 | · \ 🖸                      |                      |       |
| ^   √  | 積算種別(S):                   | 積算種別1                | •     |
| 74)    | 積算面積外7℃10                  | \$ፈጋ <sub>\$</sub> 1 | •     |
|        | 増減( <u>K</u> ):            | プラス面積                | •     |
|        | ✓ 枠線<br>色(C):              |                      |       |
|        | ✓ 対角線<br>線種設定(L):          | 実線                   | •     |
|        | 色( <u>C</u> ):             |                      |       |
|        | -□ 塗りつぶし<br>色( <u>C</u> ): |                      |       |
|        | ☑ 文字表示                     |                      |       |

・「枠線の設定」及び「色設定」の追加

積算面積に枠線の有無、枠線色の設定を追加しました

※枠色を変更すると同時に文字色も変更されます

文字色と枠色を分ける場合は後述の文字設定で文字色を個別指定してください

| ✓ 枠線 色(C): |       |  |
|------------|-------|--|
| タイフ°1      | タイフ°1 |  |
|            |       |  |

・「対角線」の追加

対角線の設定を追加しました

対角線の有無、対角線の線種、対角線色を設定できます

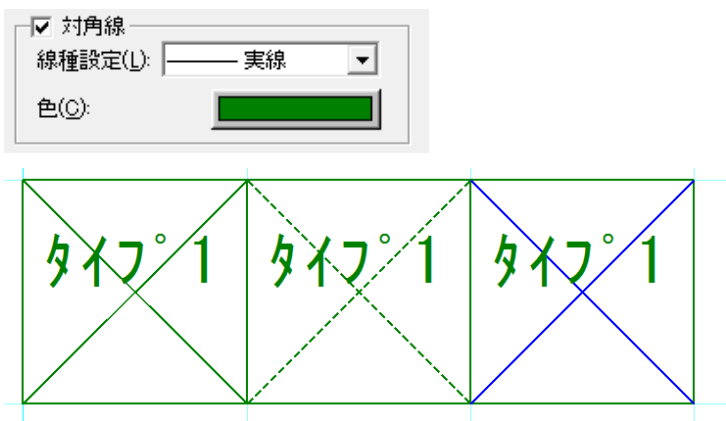

#### ・文字設定関連の機能追加

積算面積に文字の表示/非表示設定及び文字の個別設定機能を追加しました 「文字表示」のチェックで文字の表示/非表示を設定します また、フォントタブでフォントの個別指定をする事が出来ます

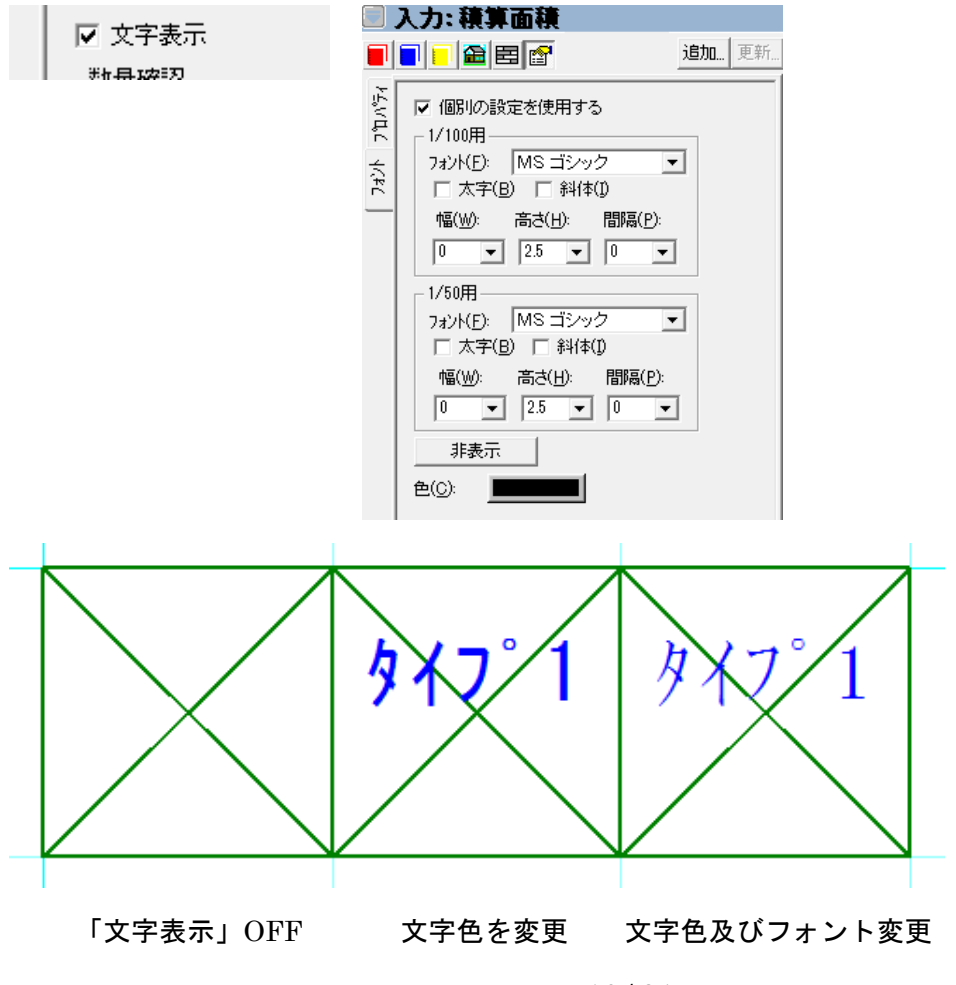

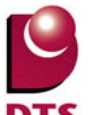

#### 3-2. 部分壁(積算)の追加

積算専用の部分壁要素「部分壁(積算)」を追加しました

パースに表示したくないが、壁面積の積算を取りたい場合等に使用できます

以下、部分壁要素との相違点となります

・「一般外壁面積」等の項目は部分壁(積算)によって控除されません

・パース表示されません

・ボードレイアウトへ計上されません

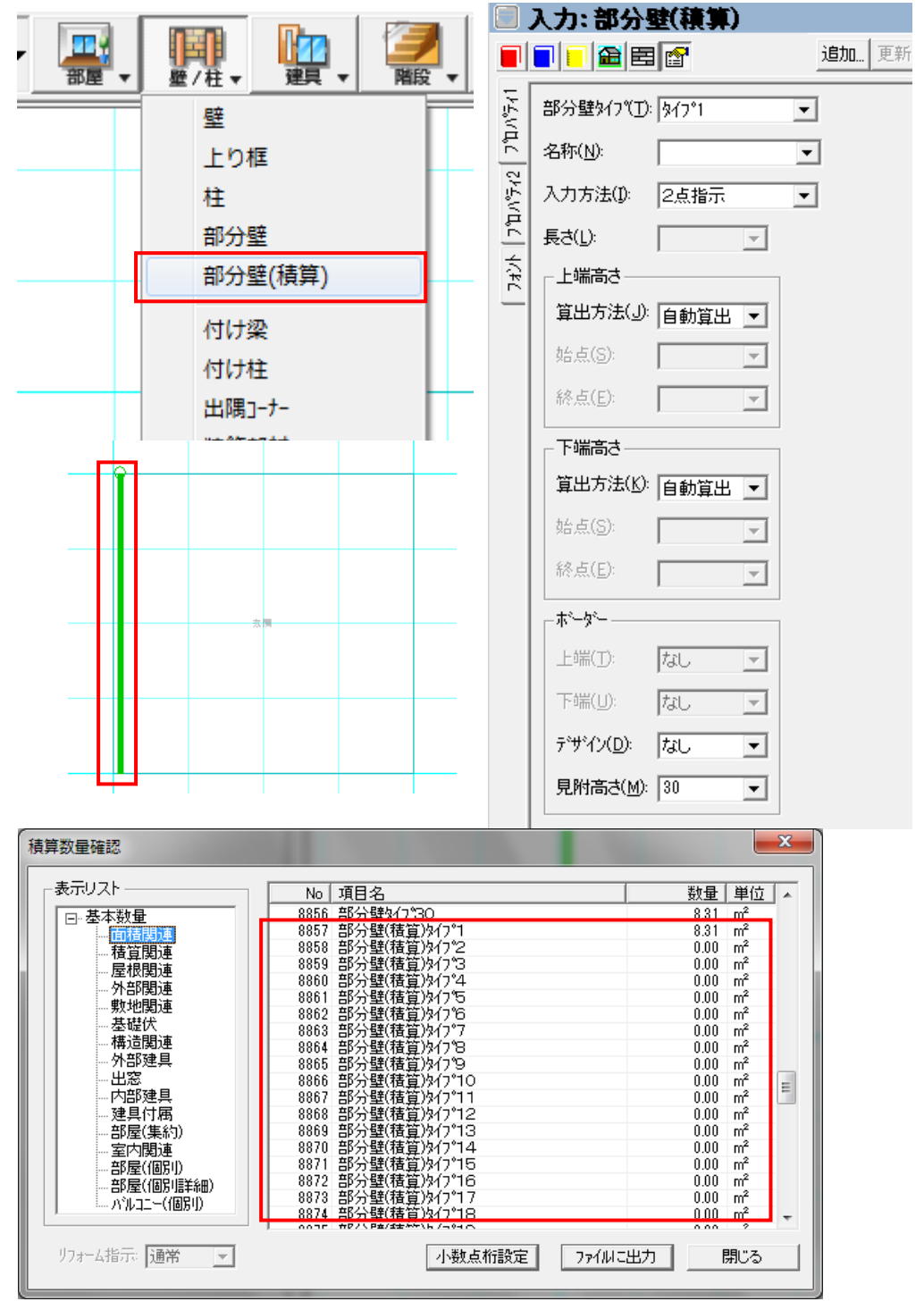

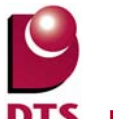

#### 3-3. 室内階段の部屋別積算項目追加

室内階段の積算数量について「部屋(個別詳細)」に以下の項目を追加しました

- ・室内階段
- 室内階段平面面積
- ・室内階段笠木長さ
- ·室内階段手摺子箇所数
- ・室内階段手摺子長さ合計
- ・室内階段手摺子エルボー数
- ・室内階段登りきり段数
- 室内階段直進段数
- ・室内階段曲り段数
- ·室内階段踊場段数

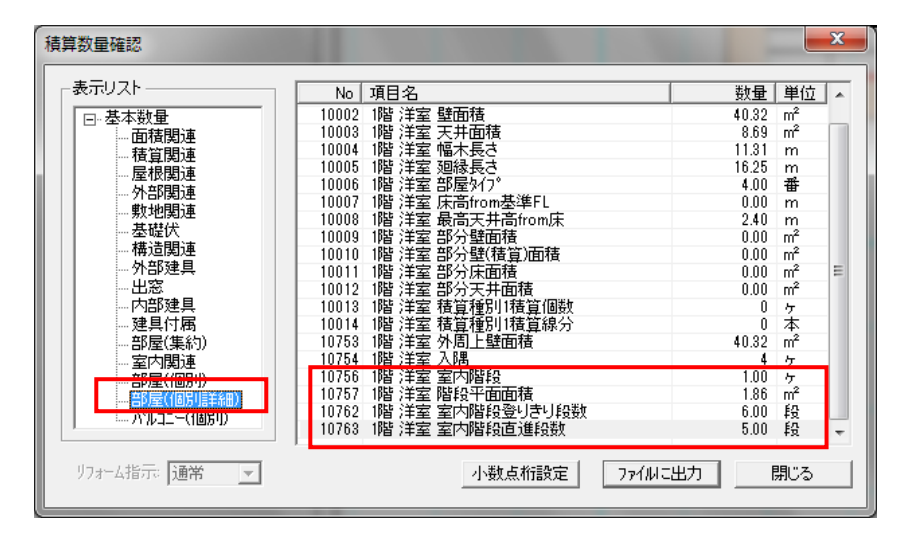

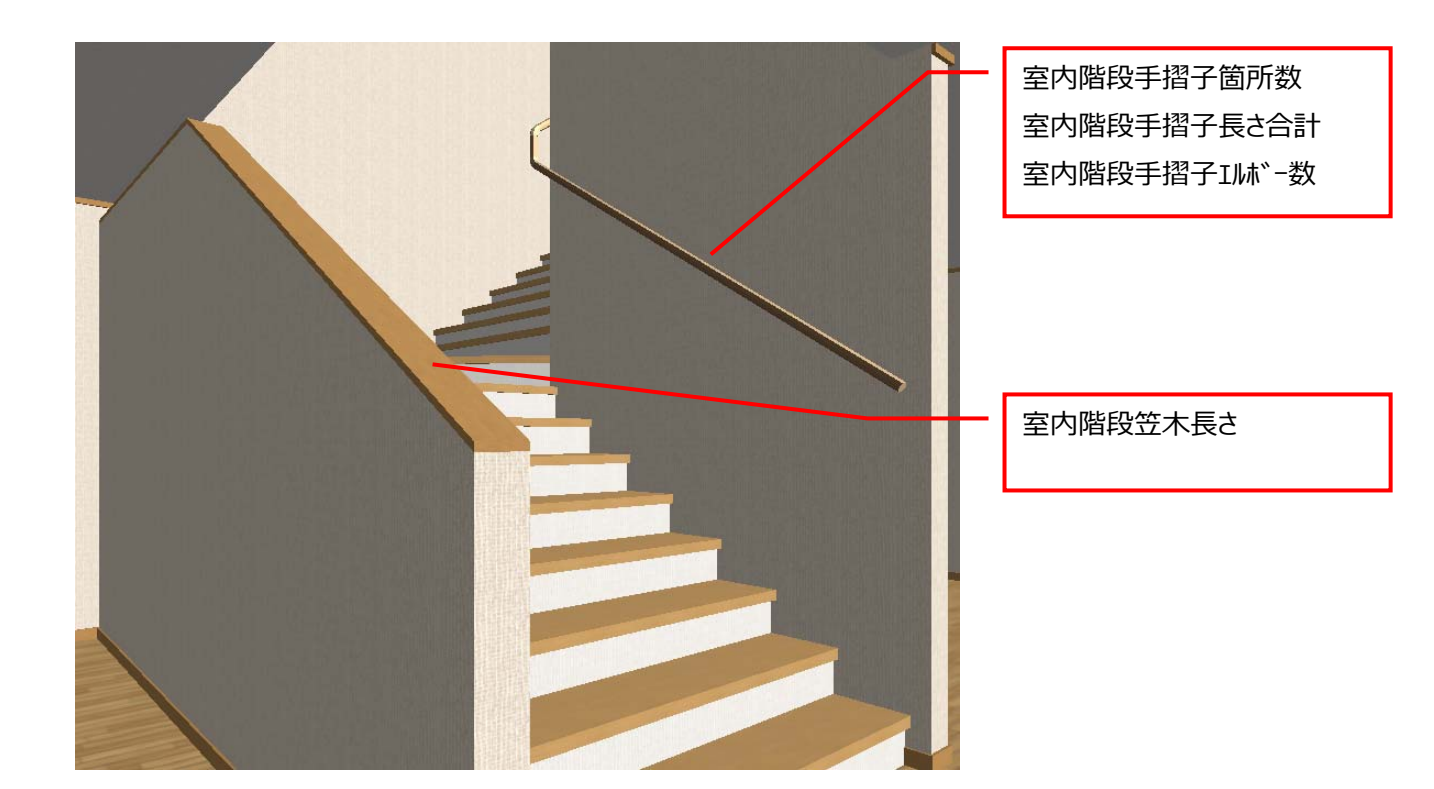

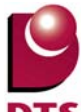

#### 3-4. 屋根の積算項目追加

3-4-1. 片棟長さ、外壁接触辺、外壁接触辺長さの階別積算項目追加

片棟長さ、外壁接触辺、外壁接触辺長さの3項目について各階毎の積算項目を追加しました。

- ・1F 片棟長さ~5F 片棟長さ
- ・1F 外壁接触辺~5F 外壁接触辺
- ・1F 外壁接触辺 長さ~5F 外壁接触辺 長さ

※各拾い仕様は従来の項目と同じになります

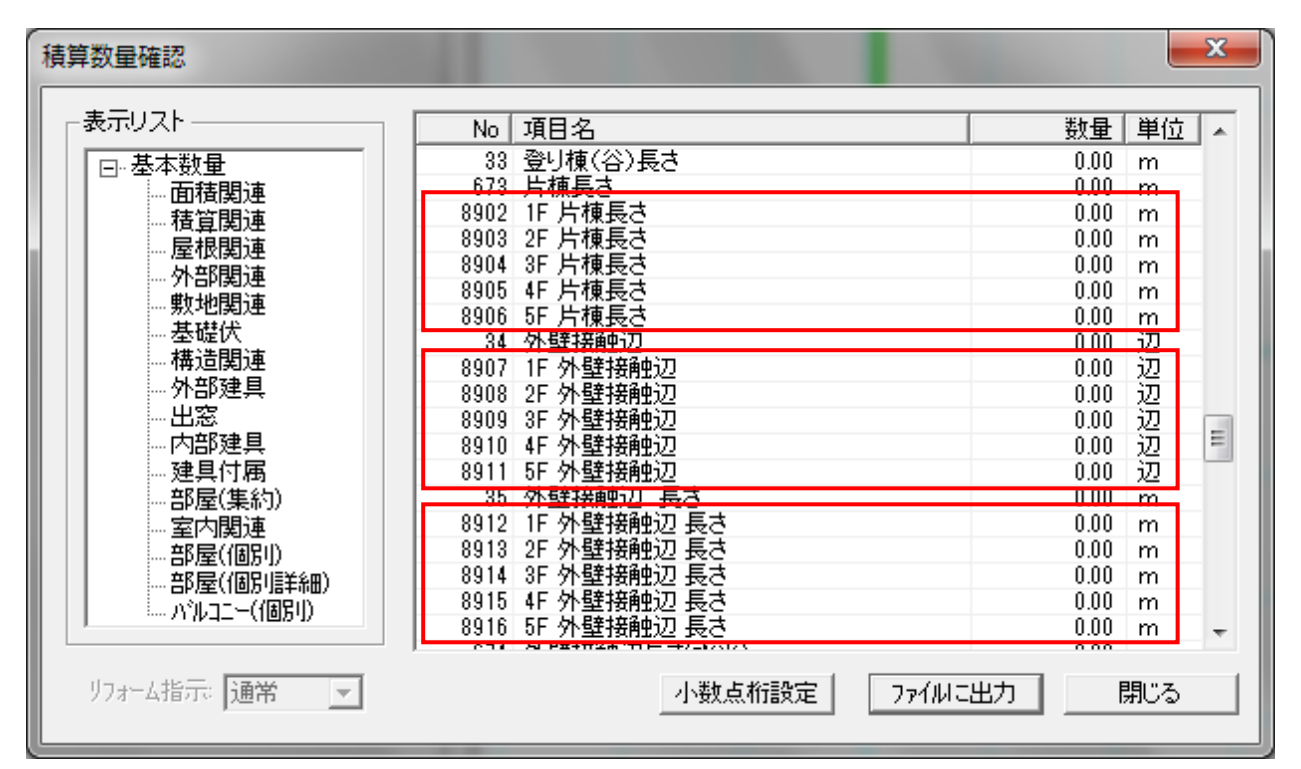

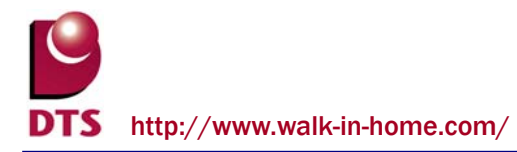

3-4-2. パラペット接触辺軒先長さ、パラペット接触辺破風長さの積算項目追加 パラペット部分に接触している軒先長さ、及び破風長さの積算項目を追加しました

| 積算数量確認                                                                                                    |                                                                                                    | x                                                                                                    |
|----------------------------------------------------------------------------------------------------|----------------------------------------------------------------------------------------------------|----------------------------------------------------------------------------------------------------|
| 「表示リストーーーーーーー                                                                                                    | No 項目名                                                                                                    |                                                                                                    |
| <ul> <li>□-基本数量</li> <li>□-面積関連</li> <li>□-積算関連</li> <li>□-最復関連</li> <li>□-累根関連</li> <li>□-累地関連</li> <li>□-数地関連</li> <li>□-数地関連</li> <li>□-数地関連</li> <li>□-数地関連</li> <li>□-数地関連</li> <li>□-数地関連</li> <li>□-数理具</li> <li>□-12</li> <li>□-32</li> <li>□-32<th>8890         ハ°ラへ°,ト接触辺軒先長さ           8891         1F         ハ°ラへ°,ト接触辺軒先長さ           8892         2F         ハ°ラへ°,ト接触辺軒先長さ           8893         3F         ハ°ラへ°,ト接触辺軒先長さ           8894         4F         ハ°ラへ°,ト接触辺軒先長さ           8895         5F         ハ°ラへ°,ト接触辺軒先長さ           8895         5F         ハ°ラへ°,ト接触辺軒先長さ           8245         1F         破風長さ           8246         2F         破風長さ           8247         3F         破風長さ           8248         4F         破風長さ           8249         5F         磁風長さ           8249         3F         破風長さ           8290         1F         ハ°ラへ°,ト接触辺破風長さ           8893         3F         ブラヘ°,ト接触辺破風長さ           8893         3F         ブラヘ°,ト接触辺破風長さ           8993         3F         ブラヘ°,ト接触辺破風長さ           8993         3F         ブラヘ°,ト接触辺破風長さ           8993         3F         ブラヘ°,ト接触辺破風長さ           8990         4F         ン, 次大検触辺破風長さ           8901         5F         ス°, 水検触辺破風長さ</th><th>0.00 m<br/>0.00 m<br/>0.00 m<br/>0.00 m<br/>0.00 m<br/>0.00 m<br/>0.00 m<br/>0.00 m<br/>0.00 m<br/>0.00 m<br/>0.00 m<br/>0.00 m<br/>0.00 m<br/>0.00 m<br/>0.00 m<br/>0.00 m</th></li></ul> | 8890         ハ°ラへ°,ト接触辺軒先長さ           8891         1F         ハ°ラへ°,ト接触辺軒先長さ           8892         2F         ハ°ラへ°,ト接触辺軒先長さ           8893         3F         ハ°ラへ°,ト接触辺軒先長さ           8894         4F         ハ°ラへ°,ト接触辺軒先長さ           8895         5F         ハ°ラへ°,ト接触辺軒先長さ           8895         5F         ハ°ラへ°,ト接触辺軒先長さ           8245         1F         破風長さ           8246         2F         破風長さ           8247         3F         破風長さ           8248         4F         破風長さ           8249         5F         磁風長さ           8249         3F         破風長さ           8290         1F         ハ°ラへ°,ト接触辺破風長さ           8893         3F         ブラヘ°,ト接触辺破風長さ           8893         3F         ブラヘ°,ト接触辺破風長さ           8993         3F         ブラヘ°,ト接触辺破風長さ           8993         3F         ブラヘ°,ト接触辺破風長さ           8993         3F         ブラヘ°,ト接触辺破風長さ           8990         4F         ン, 次大検触辺破風長さ           8901         5F         ス°, 水検触辺破風長さ | 0.00 m<br>0.00 m<br>0.00 m<br>0.00 m<br>0.00 m<br>0.00 m<br>0.00 m<br>0.00 m<br>0.00 m<br>0.00 m<br>0.00 m<br>0.00 m<br>0.00 m<br>0.00 m<br>0.00 m<br>0.00 m |
| リフォーム指示:通常 💌                                                                                                    | <u>8251 H W 助 - 7 -</u><br>8850 SF TER - 1<br>小数点桁設定 774                                                                                                    | 0.00 7 ₹<br>NC出力 閉じる                                                                                                    |

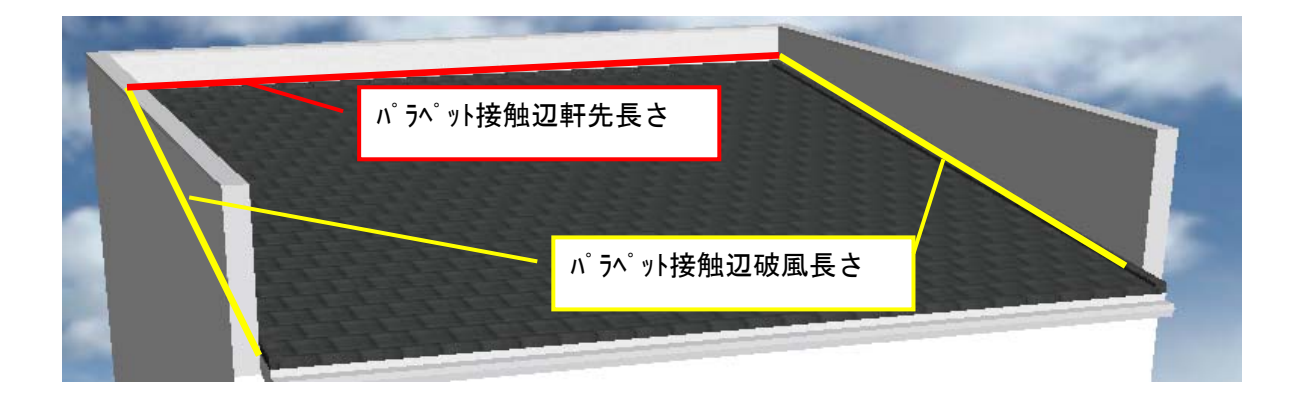

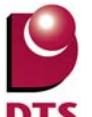

#### 3-5. パラペット内側面積の積算項目追加

新たに「パラペット内側面積」及び「屋根辺上パラペット内側面積」を追加しました

パラペットの内側面積を積算する為に使用します

| 積算数量確認        |                             |              |                |  |
|---------------|-----------------------------|--------------|----------------|--|
| ┌表示リスト        | Nol 項目名                     |              | 単位人            |  |
|               | 501 ハ <sup>6</sup> 5ペット長さ会計 | 0.00         | m              |  |
|               | 502 パラベット最大高さ               | 0.00         | m              |  |
| 11月月月月        | 503 パラペット最大厚さ               | 0.00         | m              |  |
|               | 504 パラペトン笠木合計長さ             | 0.00         | m              |  |
|               | 505 パラペル笠木出隅箇所              | 0.00         | ケ              |  |
|               | 506 パラペット笠木入隅箇所             | 0.00         | 5              |  |
| 新たちの          | 507 パラペット手摺合計長さ             | 0.00         | m              |  |
|               | 508 パラペット手摺最大高さ             | 0.00         | m              |  |
| 一种道関連         | 8917 パラペット内側面積              | 0.00         | m <sup>2</sup> |  |
| 外部建具          | 8918  屋根辺上パラペット内側面積         | 0.00         | m²             |  |
|               | 509 R屋根面좴                   | 0.00         | 由              |  |
| - 内部建具        | 510 R屋根全体仕上面積               | 0.00         | m <sup>2</sup> |  |
| ■ ■ 建具付属      | 511 R屋根半径の最大径               | 0.00         | m              |  |
|               | 512 R屋根半径の最小径               | 0.00         | m              |  |
| ■ ■ 室内関連      | 513 R屋根破風合計長さ               | 0.00         | m              |  |
| - 部屋(個別)      | 514 R屋根水平軒先合計長さ             | 0.00         | m 📃            |  |
| - 部屋(個別詳細)    | 636 軒穂長さ                    | 0.00         | m E            |  |
|               | 637 軒穂外曲り(出)                | 0.00         | ケ              |  |
|               | 638 軒樋内曲り(人)                | 0.00         | ケーマー           |  |
| リフォーム指示: 通常 👤 | 小数点桁設定 77                   | 000<br>イルに出力 | 閉じる            |  |

・パラペット内側面積

→パラペットの内側全ての面積を積算します(白部分)

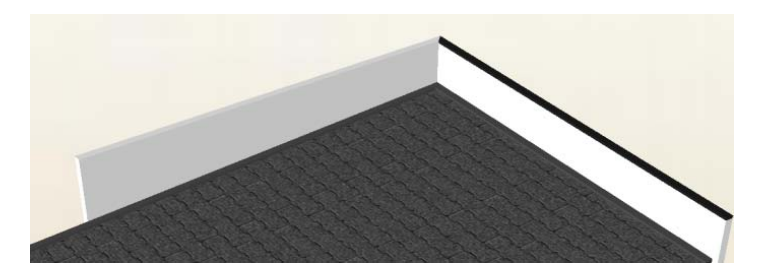

・屋根辺上パラペット内側面積

→パラペットの側面に屋根が接しているとき、屋根下部の面積を差し引いた面積を積算します(赤部分)

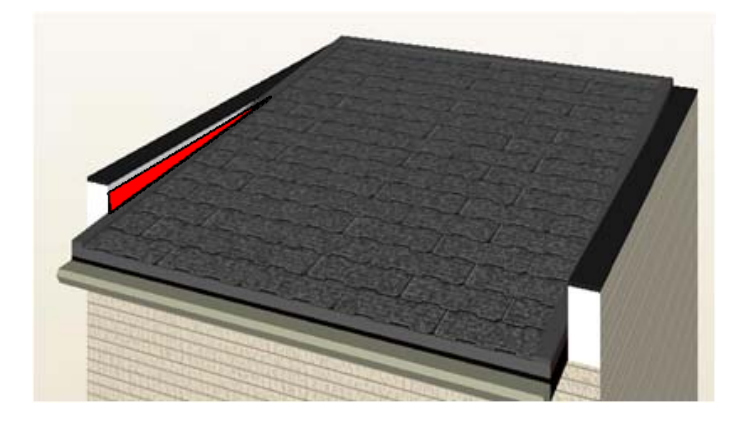

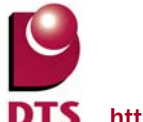

# 3-6. ポーチ/土間/テラス/の基礎接触面積の積算項目追加

ポーチ/土間/テラスについて新たに「基礎接触面積」を積算項目に追加しました

| 積算数量確認                                                                                                    |                                                                                                    | 100 CO. 100                                                                           | ×                                                                                                    |
|----------------------------------------------------------------------------------------------------|----------------------------------------------------------------------------------------------------|---------------------------------------------------------------------------------------|----------------------------------------------------------------------------------------------------|
| 表示リスト<br>ロ・基本数量<br>・・・ 面積関連 ・・・ 積算関連 ・・・ 積算関連 ・・・ 積算関連 ・・・ 積算関連 ・・・ 積算関連 ・・・ 教地関連 ・・・ 教地関連 ・・・ 教地関連 ・・・ 教地関連 ・・・ 教地関連 ・・・ 教部建具 ・・・ 出窓 ・・・ 内部建具 ・・・ 出窓 ・・・ 内部建具 ・・・ 出窓 ・・・ 内部建具 ・・・ 出窓 ・・・ 内部建具 ・・・ 出窓 ・・・ 内部建具 ・・・ 部屋(個別・) ・・・ 部屋(個別・) ・・・ 部屋(個別・) ・・・ 部屋(個別・) ・・・・ 部屋(個別・) ・・・・・・・・・・・・・・・・・・・・・・・・・・・・・・・・・・・ | No<br>95<br>96<br>358<br>259<br>8887<br>97<br>98<br>662<br>663<br>8888<br>754<br>755<br>756<br>755<br>755<br>755<br>755<br>755<br>755<br>755<br>755 | 項目名<br>ホーチ<br>ホーチ<br>ホーチ<br>市ーチ<br>本ーチ<br>本ーチ<br>本ーチ<br>本ーチ<br>本ーチ<br>本ーチ<br>本ーチ<br>本 | 数量 単位<br>0.00 面<br>0.00 m <sup>2</sup><br>0.00 m <sup>2</sup> |
| リフォーム指示:通常 💽                                                                                                    |                                                                                                    | 小数点桁設定 ファイルに                                                                          | 出力 閉じる                                                                                                    |

#### 下記の様に基礎と接触している部分の面積を積算します

※自動で生成される基礎が対象です

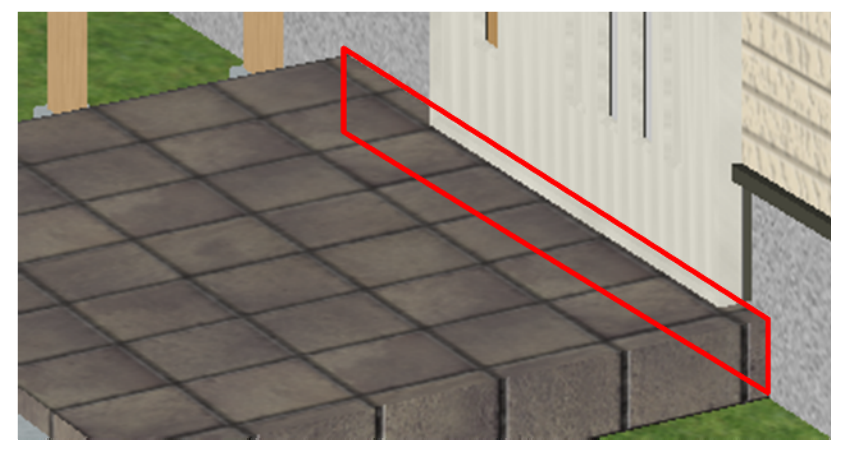

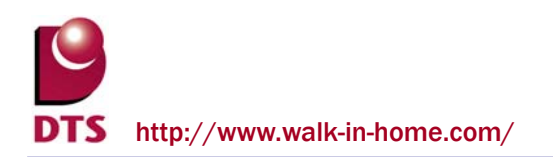

# 4. 平面入力の機能追加

## 4-1. 引出線に色設定を追加

引出線に色を設定できるようにしました

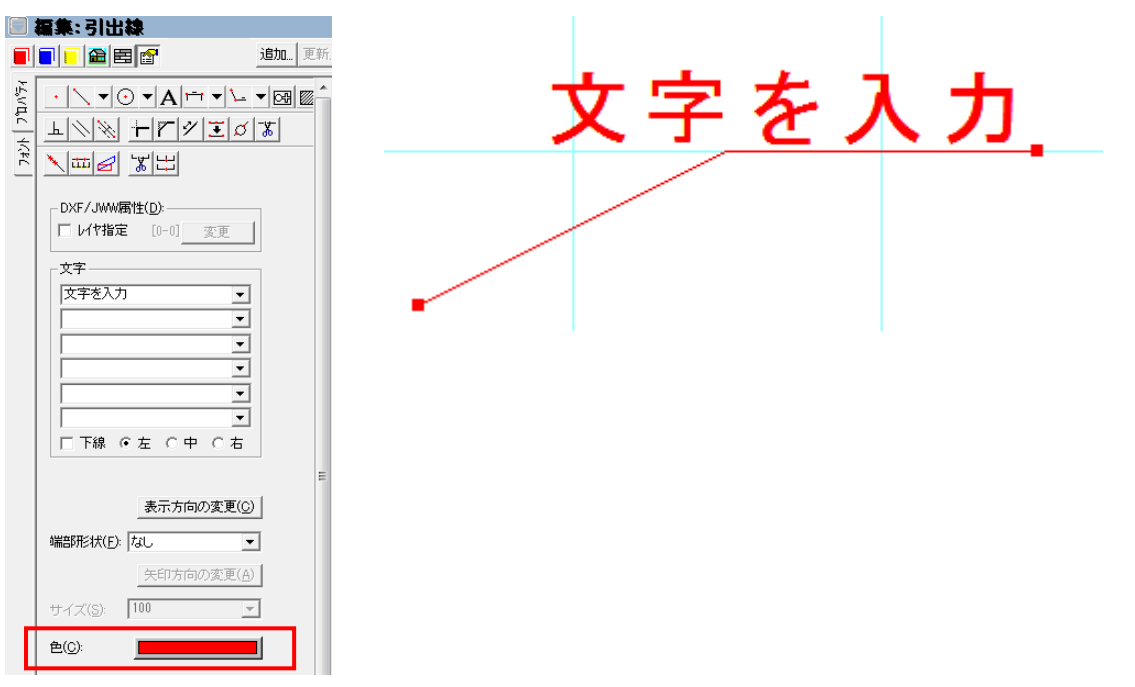

**O** 

DTS http://www.walk-in-home.com/

# 4-2. 部分壁の種別追加

部分壁の種別をタイプ 30 まで追加しました 積算数量等にも対応しております。

| 8.                            | 入力: 部分壁                                                                                                    |                                                                                                    |                                                                                                    |
|-------------------------------|----------------------------------------------------------------------------------------------------|----------------------------------------------------------------------------------------------------|----------------------------------------------------------------------------------------------------|
|                               |                                                                                                    | 追加                                                                                                    |                                                                                                    |
| ◇ト   製品情報   プロ バティ2   プロ バティ1 | 部分壁タイプで〕<br>タイプ*1<br>タイプ*19<br>タイプ*20<br>タイプ*20<br>タイプ*20<br>タイプ*21<br>タイプ*22<br>タイプ*23<br>タイプ*23<br>タイプ*24<br>タイプ*25<br>タイプ*25<br>タイプ*26<br>タイプ*27<br>タイプ*28<br>タイプ*28<br>タイプ*28<br>タイプ*29<br>タイプ*29<br>タイプ*29<br>タイプ*29<br>タイプ*29 |                                                                                                    |                                                                                                    |
| 積算                            | ·<br>教量確認                                                                                                    |                                                                                                    |                                                                                                    |
|                               | 表示リスト<br>ロ- 基本数量<br>                                                                                                    | No         項目名           8838         部分壁外17°12           8839         部分壁外17°13           8840         部分壁外17°13           8840         部分壁外17°14           8841         部分壁外17°15           8842         部分壁外17°16           8843         部分壁外17°16           8844         部分壁外17°17           8844         部分壁外17°18           8845         部分壁外17°19           8846         部分壁外17°20           8847         部分壁外17°21           8848         部分壁外17°22           8849         部分壁外17°22           8849         部分壁外17°24           8850         部分壁外17°26           8852         部分壁外17°27           8854         部分壁外17°27           8854         部分壁外17°28           8855         部分壁外17°29           8856         部分壁外17°30 | 数量 単位<br>0.00 m <sup>2</sup><br>0.00 m <sup>2</sup> |
|                               | リフォーム指示: 通常 📃                                                                                                    | 小数点桁設定 77イル                                                                                                    | に出力 閉じる                                                                                                    |

# 5. 平面表現の機能追加

## 5-1. ビ フォープラン前景表示の追加

表示メニューに「ビフォープラン前景表示」を追加しました

L<sup>\*</sup>フォープランと間取りの比較をしながら入力を行う事が出来ます

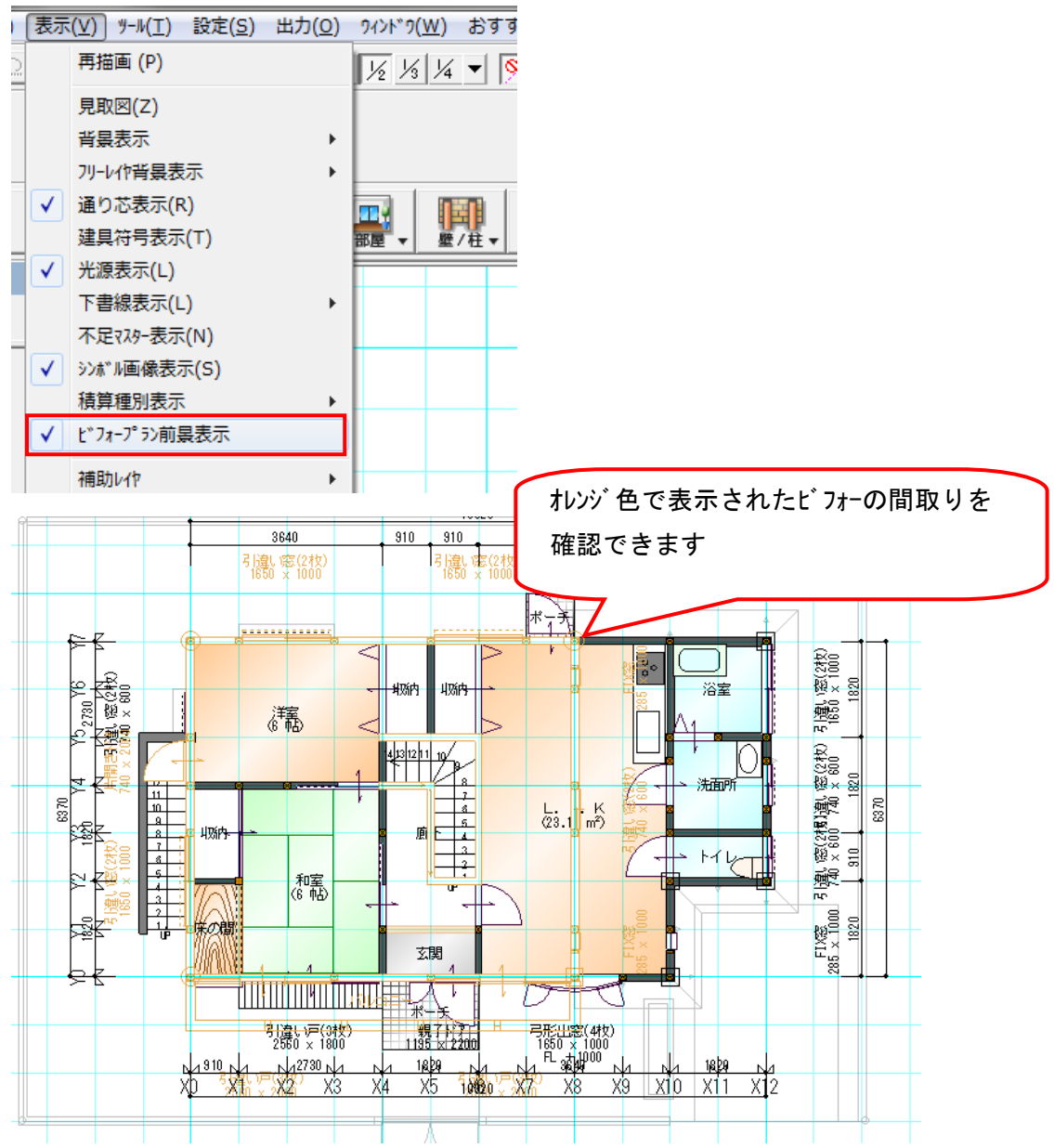

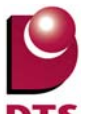

#### 5-2. 平面内部折戸2枚の表現変更

建具に折戸2枚の表現を変更出来る設定を追加しました

※平面内部の折戸のみの設定となります

他の建具や、外部建具として入力していると元の表現に戻ります

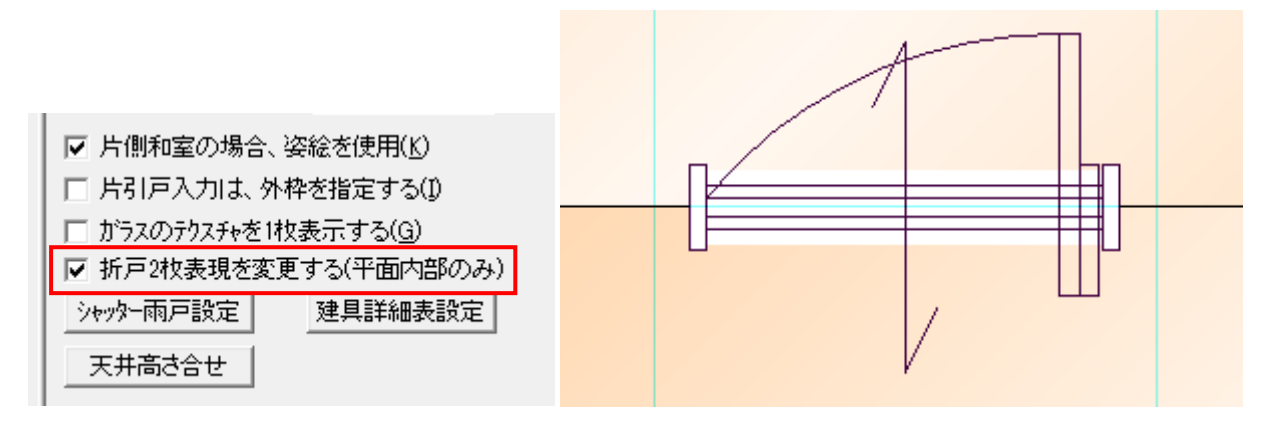

※パースとして表現する場合、建具エディタで別途データを作成する必要があります ただし、開口アニメーションには非対応となります

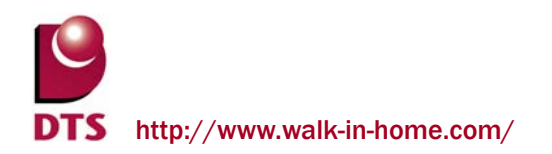

# 6. 意匠パース表現の改善

#### 6-1. 小端立て要素の追加

3D 表示要素として「小端立て」を追加しました。

「ツール」メニューの「小端立て追加」から小端立てが追加できます。

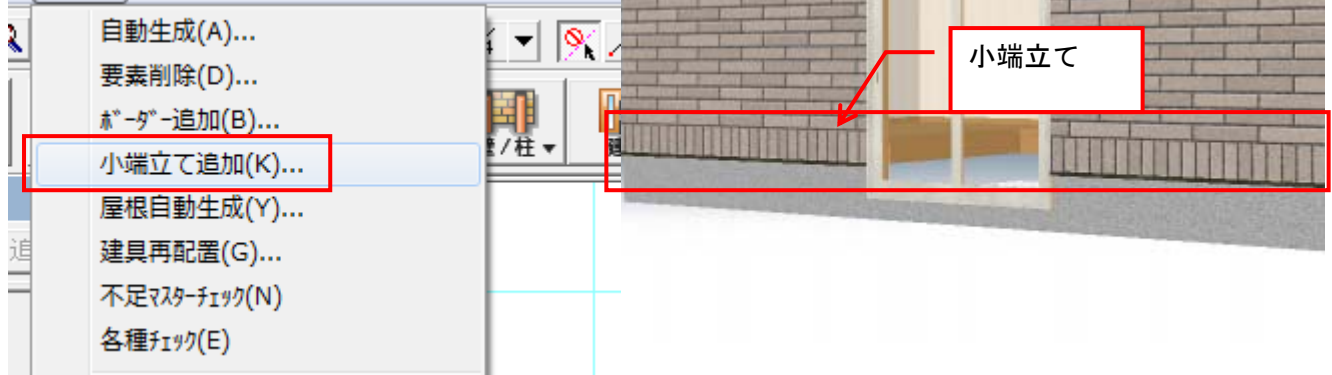

「小端立て追加」を選択すると自動生成画面の「小端立て」タブが表示されます。 小端立ての高さを設定し、OKを押すと外壁面上に小端立てが自動生成されます。

| 自動生成   |                |           | ×                 |
|--------|----------------|-----------|-------------------|
|        | パラペット 屋根関連 壁   | 部分壁 建具  柱 | ボーダー 小端立て   出 ▲ ▶ |
| 前回の設定・ | 小端立て高さ(H): 120 | •         |                   |
|        |                |           |                   |

小端立ては積算数量確認から長さを拾う事が出来ます。

※外壁面積の数量に影響はありません

| 積算数量確認                                |      |                      |       |           | X        |
|---------------------------------------|------|----------------------|-------|-----------|----------|
| 表示リスト ――――                            | No   | 項目名                  | 数量    | 単位        | <b>_</b> |
| 基本数量                                  | 8042 | 3F バルコニー外側出隅垂直線長さ    | 0.00  | m         | 1        |
| 而積関連                                  | 8043 | 4F バルコニー外側出隅垂直線長さ    | 0.00  | m         |          |
| 精管関連                                  | 8044 | 5F バルコニー外側出隅垂直線長さ    | 0.00  | m         |          |
| 辰根期通                                  | 63   | 外壁出隅                 | 4.00  | ケ         |          |
|                                       | 64   | 外壁出隅垂直長さ             | 11.57 | m         |          |
| 申刊初目注声                                | 65   | 外壁入隅                 | 0.00  | ケ         |          |
| 土球伏                                   | 66   | 外壁入隅垂直長さ             | 0.00  | m         |          |
| 「生産」の                                 | 67   | 外部部分壁                | 0.00  | 面         |          |
| 「一日月」(月)」(日月)」(日月)」(日月)               | 68   | 外部部分壁面積              | 0.00  | mž        | =        |
| ····································· | 592  | 外部部分壁見切材長さ           | 0.00  | m         |          |
| 出念                                    | 09   |                      | 0.00  | m         |          |
|                                       | 8830 | 小师立て長さ               | 15.24 | <u>m</u>  |          |
| 建具竹周 胡見(生命)                           | 70   | 77人并<br>从了开 <b>开</b> | 0.00  | 1111      |          |
|                                       | 100  | 外大井田積                | 0.00  | m         |          |
| 至内関連                                  | 499  | 外大井下部外壁兒切長           | 0.00  | m         |          |
|                                       | 000  | が大井上部外壁兒切長           | 0.00  | m         |          |
| 部屋(個別信羊細)                             | 661  | ハルニー                 | 0.00  | 7         |          |
| パルコニー(個別)                             | 79   | がしていた面積              | 0.00  | 111<br>m² |          |
|                                       |      |                      | 0.00  | 2         | Ψ.       |
| リフォーム指示: 通常 👤                         |      | 小数点桁設定 ファイルこと        | ש.    | 閉じる       |          |

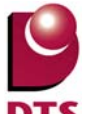

#### 6-2. 桁上外壁仕上面積の積算項目追加

切妻や片流れ屋根での桁上部分の外壁面積を追加しました。

総仕上面積と1F~5Fまでの各階毎の仕上面積を確認できます。

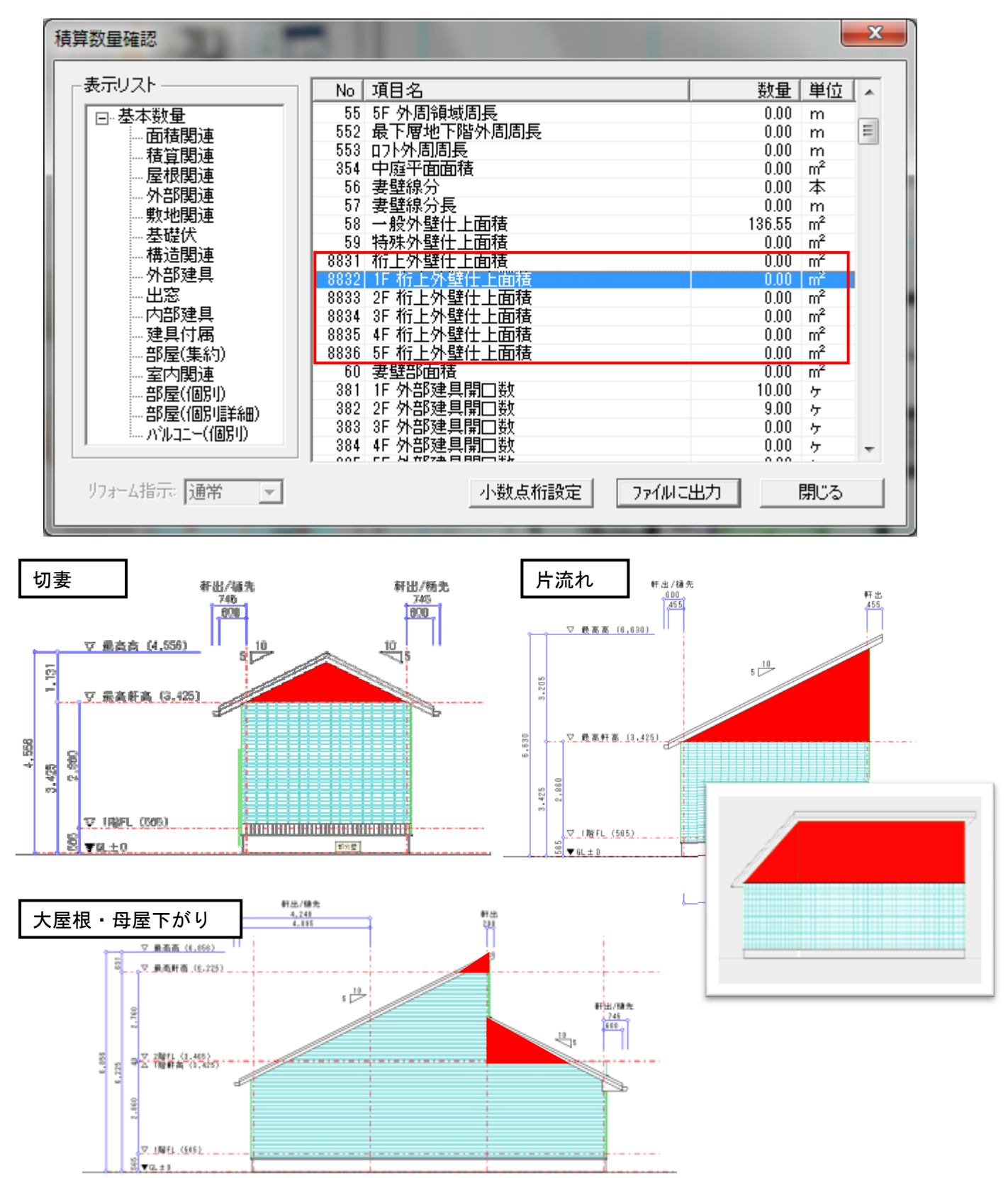

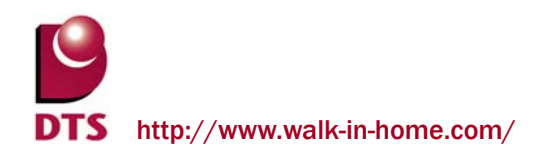

# 7. プレゼンボード出力機能改善

# 7-1. 積算レイヤの出力項目追加

プレゼンボードの出カタブに「積算」を追加しました。 これにより、積算レイヤの内容を出力する事が出来ます 積算種別毎に出力の設定が出来ます

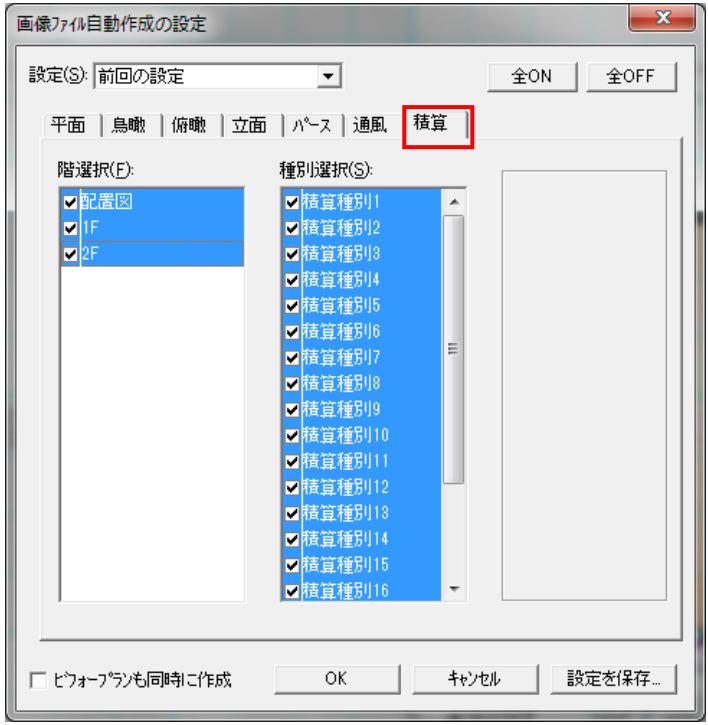

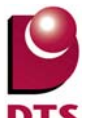

#### 7-2. キーワードに積算種別を追加

プレゼンボードの文字入力に使用するキーワード設定に「積算」を追加しました プレゼンボード出力時に設定した積算個数、積算線分、積算面積のキーワード入力が出来ます

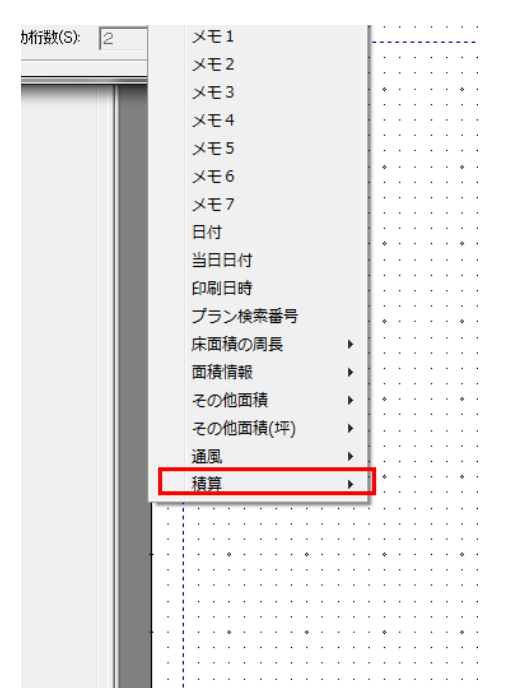

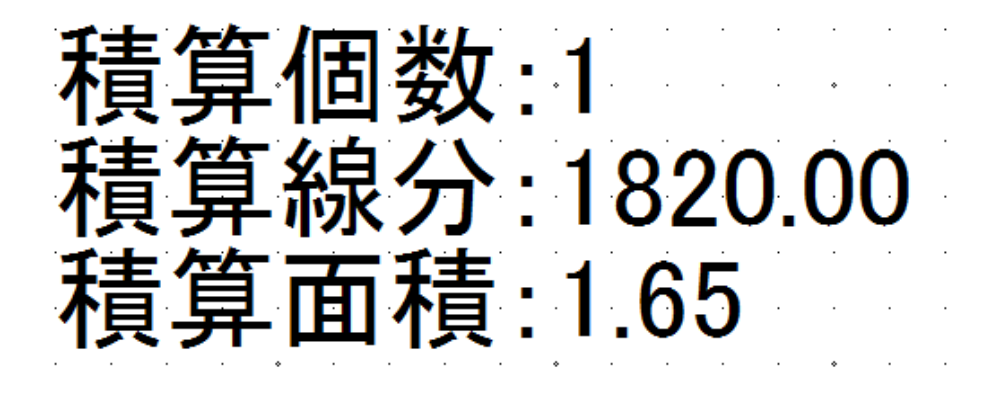

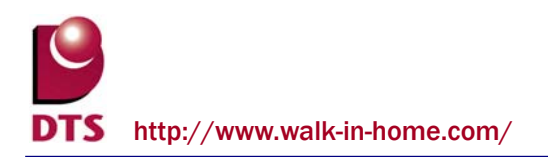

# 8. 軸組パース表現の改善 ※Professional 版専用

## 8-1. 間柱のパース表現追加

軸組パースにおいて間柱の 3D 表現に対応しました。

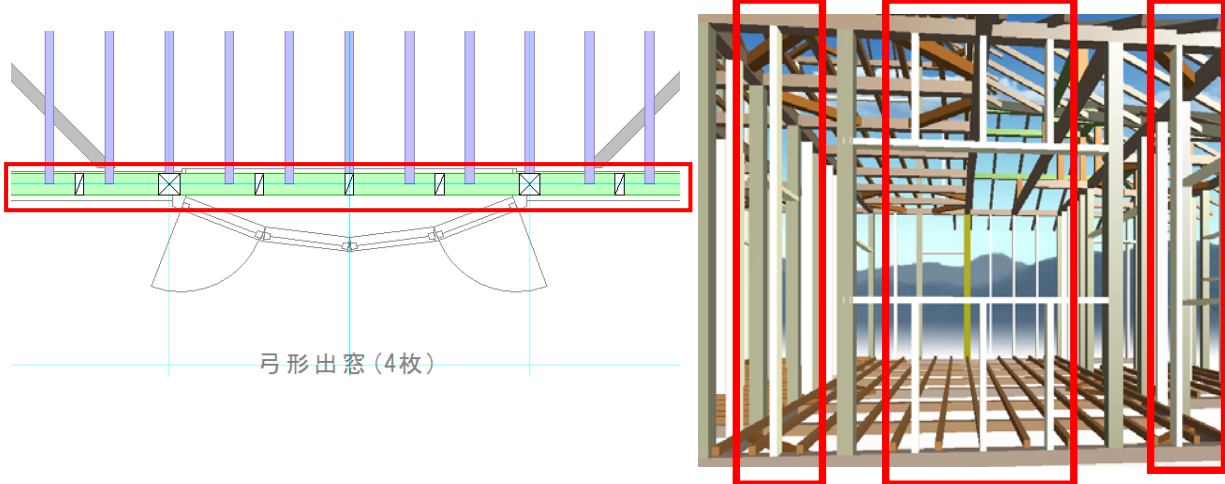

建具の入力位置にある間柱については窓台/窓まぐさで切り取られます

※窓台/窓まぐさについては後述

また、木拾い一覧表に間柱を拾う様にしました。

本数、長さの拾い方は既存の木拾い表の拾い方と同じです。

| No. | 種別   | 層  | 樹種             | 等級    | 幅   | 成  | 定尺   | 入力数 | 必要定尺 | 立米数    | 歩留(%) |
|-----|------|----|----------------|-------|-----|----|------|-----|------|--------|-------|
| 99  | 8817 | 10 | <u>~14</u> 4/\ | 1/2/2 | 105 | 45 | 2000 | E0  | FE + | 7706   | 05.0  |
| 00  | 日月上  | 15 |                | 1     | 100 | 40 | 3000 | 00  |      | .7790  | 90.0  |
| 34  |      |    |                | 一     | 50  | 40 | 3000 | 10  | した   | .0067  | 97.   |
| 35  | 間柱   | 21 | 米松             | 1等    | 105 | 45 | 3000 | 19  | 18 本 | .2551  | 923   |
| 30  | あす   | ١٢ | 木位             | 1     | 53  | 40 | 3000 | 1   | 4 4  | 0.0284 | 75.   |
| 37  | 窓台   | 2F | 米松             | 1等    | 53  | 45 | 3000 | 7   | 4本   | 0.0284 | 91.0  |
| 38  | 窓まぐさ | 1F | 米松             | 1等    | 53  | 45 | 3000 | 19  | 10 本 | 0.0709 | 89.4  |
| 39  | 窓まぐさ | 2F | 米松             | 1等    | 53  | 45 | 3000 | 8   | 5本   | 0.0354 | 91,   |

| 伏网部材マスター          |                |                                        |                    |          |                 |          | ×         |
|-------------------|----------------|----------------------------------------|--------------------|----------|-----------------|----------|-----------|
| 伏図仕様(T): 前回(      | の設定            | •                                      | ĩ                  | _        | -               | _        |           |
| + 4+ 71 +# 20     |                | <br>هـــــــــــــــــــــــــــــــــ | ·<br>· [.++++ ] #1 | 1 - 020  | # ] 7.0/b ]     |          |           |
| 15日               | 5171   小屋祖   : | ≝木偃八                                   | ×1141 11           | [XN /    | 表   てい1世  <br>一 |          |           |
| 種5小<br>谷村(K)·     | 何種             | -                                      | 寺破                 | _        | 定尺<br> 3000 -   |          |           |
|                   | 1.1k           | ·                                      | - <del>  </del> -  | ·        | 2000            |          |           |
|                   | 10/4           | <u> </u>                               | <del>\$</del>      | ·        |                 |          |           |
| (人)两)([):         | 12/#           | <b>_</b>                               | 1等<br>             | <b>_</b> | 3000 -          |          |           |
| 通し柱( <u>S</u> ):  | ヒノキ            | •                                      | 1等                 | •        | 6000 -          |          |           |
| (出隅)( <u>E</u> ): | ヒノキ            | •                                      | 1等                 | •        | 3000 💌          |          |           |
| (入隅)( <u>R</u> ): | ヒノキ            | •                                      | 1等                 | •        | 3000 💌          |          |           |
| 床柱(工):            | 絞り丸太           | •                                      | その他                | •        | 3000 👻          |          |           |
| 半柱·間柱( <u>M</u> ) | * 米松           | •                                      | 1等                 | •        | 3000 💌          |          |           |
| 真壁柱( <u>H</u> ):  | ヒノキ            | -                                      | 14                 | •        |                 |          |           |
|                   |                |                                        |                    |          |                 |          |           |
| 筋違(山):            | 米松             | <b>•</b>                               | 1等                 | <b>_</b> |                 |          |           |
|                   |                |                                        |                    |          |                 |          |           |
|                   |                |                                        |                    |          |                 |          |           |
| 770-注动            |                |                                        |                    | or I     | キャンセル           | 静定本の     | 277       |
| 177-8006          | _              | _                                      |                    |          | 1990            | BX/E'217 | · · · · · |

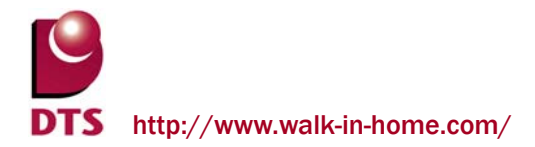

# 8-2. 窓台/窓まぐさの追加

建具の開口位置に窓台/窓まぐさが生成される様にしました。

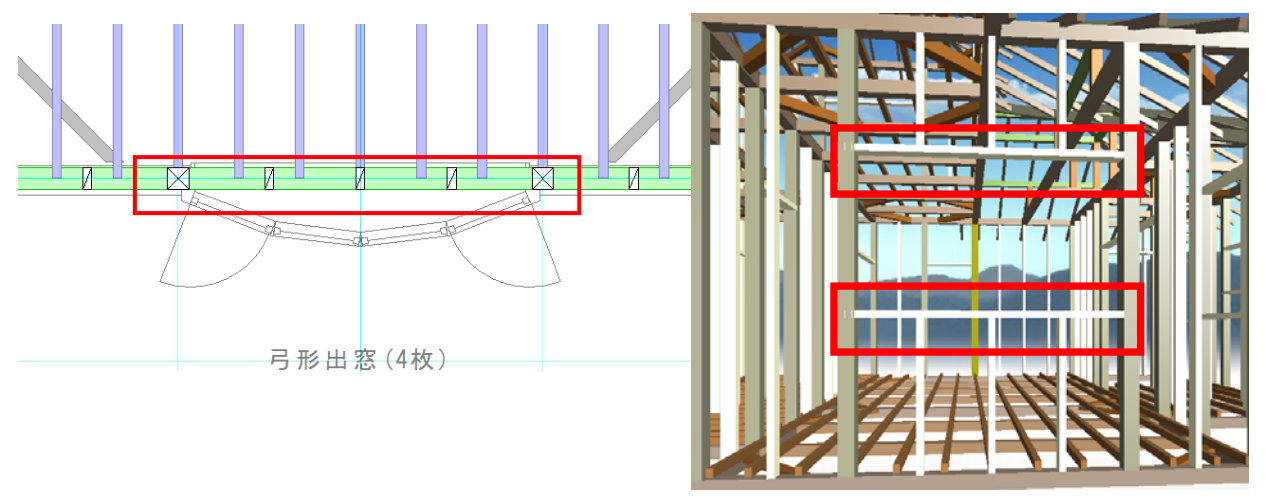

また、木拾い一覧表に窓台/窓まぐさが拾われる様にしました。

本数、長さの拾い方は既存の木拾い表の拾い方と同じです。

| No. 種別      | 層  | 樹種 | 等級 | 幅   | 成  | 定尺   | 入力数 | 必要定尺 | 立米数    | 步留(9 |
|-------------|----|----|----|-----|----|------|-----|------|--------|------|
| 33 間柱       | 1F | 米松 | 1等 | 105 | 45 | 3000 | 58  | 55本  | 0.7796 | 95   |
| 34 間柱       | 1F | 米松 | 1等 | 50  | 45 | 3000 | 1   | 1本   | 0.0067 | 97   |
| 35 問柱       | 2F | 米松 | 1等 | 105 | 45 | 3000 | 19  | 18 本 | 0.2551 | 92   |
| 36 窓台       | 1F | 米松 | 1等 | 53  | 45 | 3000 | 7   | 4本   | 0.0284 | 75   |
| 37 窓台       | 2F | 米松 | 1等 | 53  | 45 | 3000 | 7   | 4本   | 0.0284 | 91   |
| _ 38   窓まぐさ | 1F | 米松 | 1等 | 53  | 45 | 3000 | 19  | 10 本 | 0.0709 | 89   |
| 39 窓まぐさ     | 2F | 米松 | 1等 | 53  | 45 | 3000 | 8   | 5本   | 0.0354 | 91   |

|                                                                                                    | )設定<br>財上小屋組   垂                   | ▲本根大        | 小村村                                                                                            | 7.1.97      | 表了子们们                              | bl |  |
|----------------------------------------------------------------------------------------------------|------------------------------------|-------------|------------------------------------------------------------------------------------------------|-------------|------------------------------------|----|--|
| 推別<br>管柱( <u>K</u> ):<br>(出隅)( <u>D</u> ):<br>(入隅)( <u>D</u> ):<br>(入隅)( <u>D</u> ):<br>通し柱( <u>S</u> ):<br>(川曜)( <u>F</u> ): | 樹種<br> ヒノキ<br> ヒノキ<br> ヒノキ<br> ヒノキ |             | <ul> <li>第級</li> <li>1等</li> <li>1等</li> <li>1等</li> <li>1等</li> <li>1等</li> <li>1等</li> </ul> | •<br>•<br>• | 定尺<br>3000<br>3000<br>3000<br>6000 | •  |  |
| (入隅)( <u>B</u> ):<br>床柱( <u>T</u> ):<br>半柱・間柱( <u>M</u> ):                                                                    | レノキ<br> ヒノキ<br> 絞り丸太<br> 米松        | ·<br>•<br>• | 1等<br>【等<br>その他                                                                                | -<br>-<br>- | 3000                               |    |  |
| 真壁柱( <u>H</u> ):<br>筋違( <u>U</u> ):                                                                                           | ヒノキ                                | •           | 14                                                                                             | •           |                                    |    |  |
|                                                                                                    |                                    |             |                                                                                                |             |                                    |    |  |

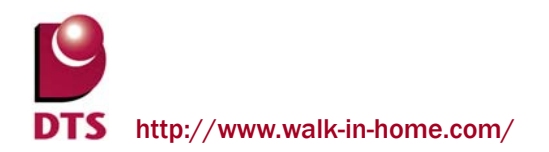

# 9. 基礎伏の機能改善 ※Professional 版専用

### 9-1. 基礎の名称設定追加

基礎のプロパティに名称の入力とハンチ引出線の表示を出来るようにしました。 基礎の名称やハンチ引出線を簡単に設定できます。

基礎の始終点に対して右側に設定した名称が表示されます。

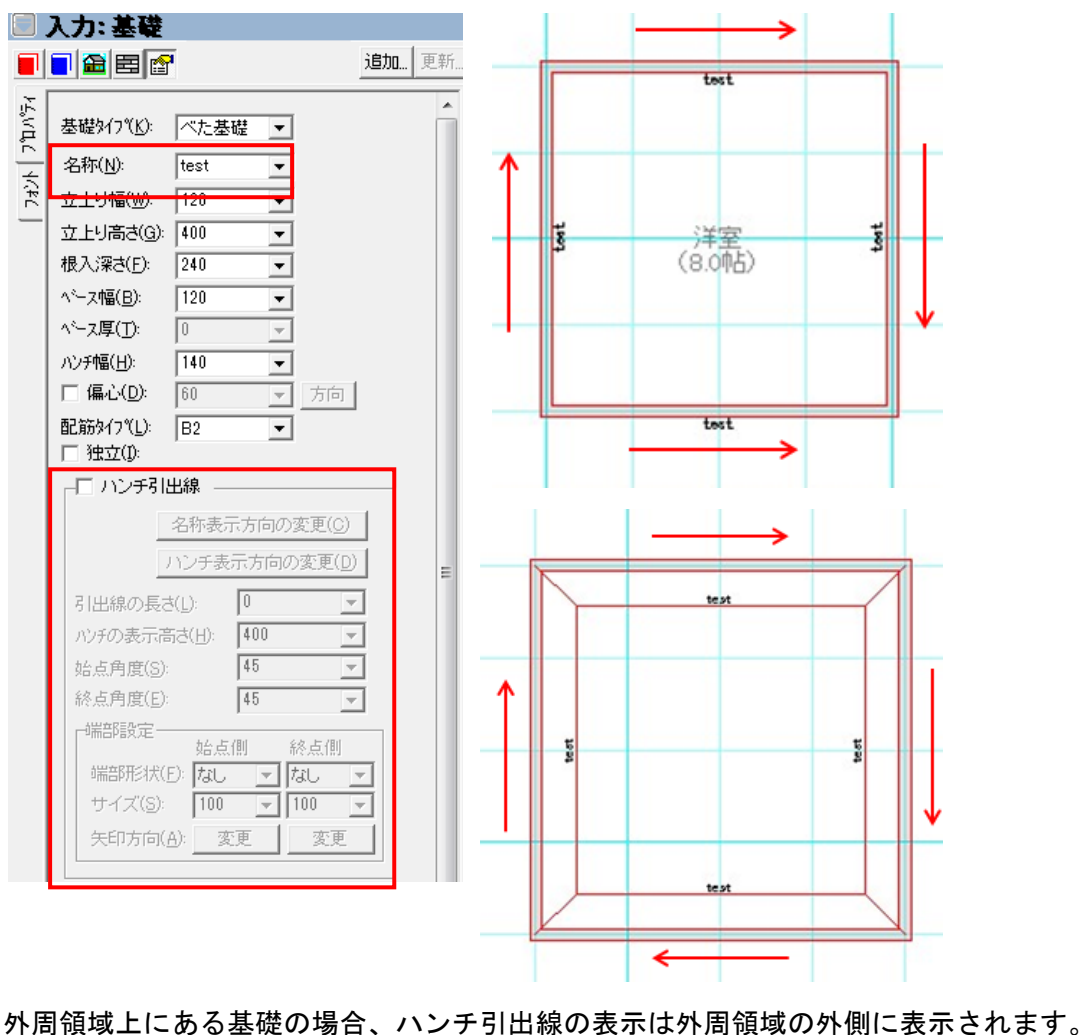

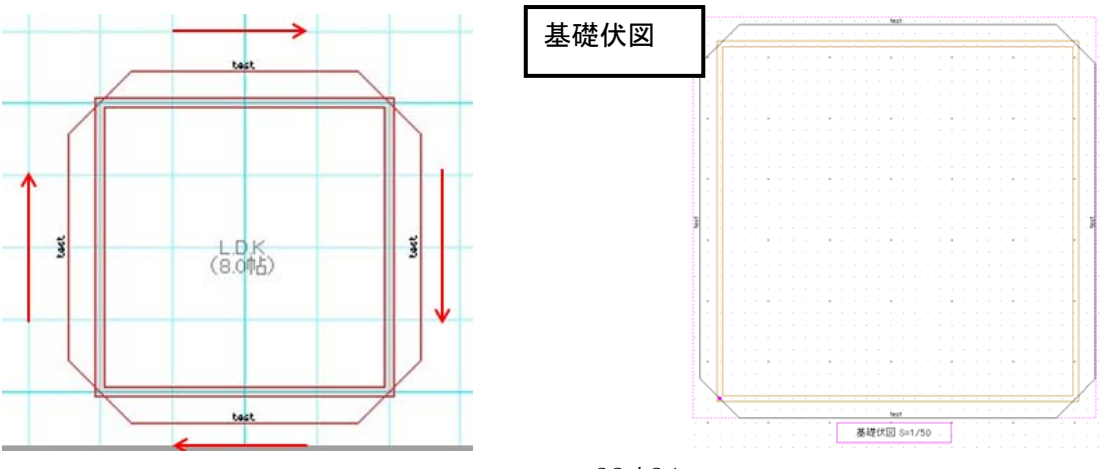

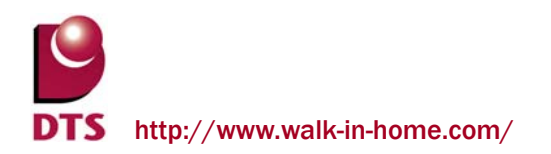

# 10.設計図書の機能改善 ※Professional 版専用

# 10-1.展開図の輪郭線(断面線)の追加

展開図の輪郭線(断面線)の設定を追加しました

下図の赤枠部分で設定変更できます

| 展開一般  | LID_TENK_MAIN | JPL | JL1 |
|-------|---------------|-----|-----|
| 展開アウト | LID_TENK_OUTL | JP3 | JL1 |
| 展開設備  | LID_TENK_SETU | JPL | JL1 |
| 展開建具  | LID TENK TATE | JPL | JL1 |
| 展開輪郭  | LID_TENK_RINK | JPL | JL1 |

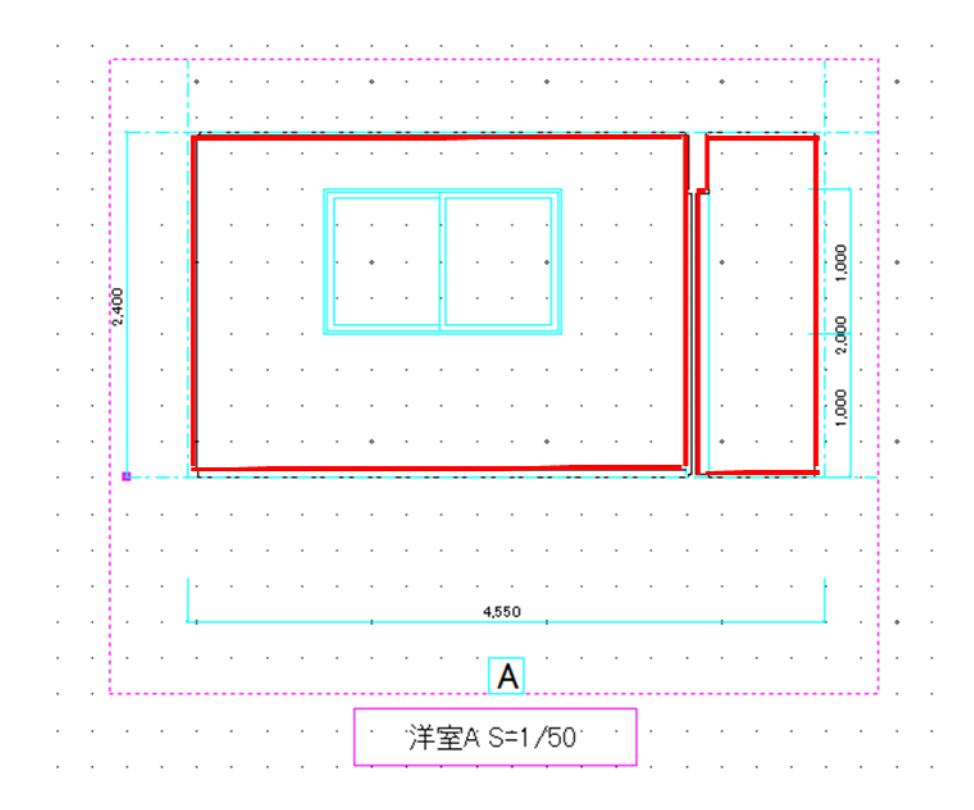